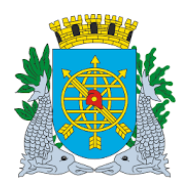

Versão: 4 JULHO/2018 Página: 1/23

# **RESERVA DE DOTAÇÃO**

# SUMÁRIO

| RESERVA                                | 002 |
|----------------------------------------|-----|
| Acesso ao Módulo de Reserva de Dotação | 003 |
| Reserva da Dotação                     | 005 |
| Retificação da Reserva                 | 013 |
| Anular Reserva                         | 016 |

# RELATÓRIOS

| Relação de Reservas de Dotação       | 019 |
|--------------------------------------|-----|
|                                      |     |
| Acompanhamento de Reserva de Dotação | 022 |

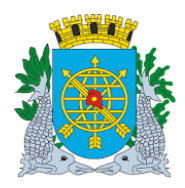

| MANUAL DO FINCON – EXECUÇÃO ORÇAMENTÁRIA | Versão: 4    |  |  |
|------------------------------------------|--------------|--|--|
|                                          | JULHO/2018   |  |  |
|                                          | Página: 2/23 |  |  |
|                                          |              |  |  |

Neste módulo o usuário poderá executar funções e extrair relatórios de acordo com as listagens abaixo:

| <u>FUNÇÃO</u>                        | <u>CÓDIGO</u> |
|--------------------------------------|---------------|
| Reserva de Dotação                   | FCONT02310    |
| Retificar Reserva de Dotação         | FCONT02330    |
| Anular Reserva de Dotação            | FCONT02340    |
|                                      |               |
| <u>RELATÓRIOS</u>                    | <u>CÓDIGO</u> |
| Relação de Reserva de Dotação        | FCONP02321    |
| Acompanhamento de Reserva de Dotação | FCONP02311    |

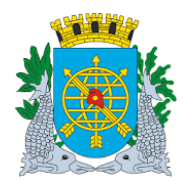

Versão: 4 JULHO/2018 Página: 3/23

### **RESERVA DE DOTAÇÃO**

### Acesso ao Módulo de Reserva de Dotação

Para utilizar o Módulo "Reserva de Dotação", o usuário deverá acessar o sistema de acordo com o capítulo "ACESSO AO SISTEMA" e na tela inicial do FINCON, no menu "EXECUÇÃO ORÇAMENTÁRIA", selecionar a opção conforme os passos a seguir:

**1º passo:** Clique no menu "Execução Orçamentária". Aparecerão as opções do menu "Execução Orçamentária".

As opções que aparecerem em cor mais clara estarão desabilitadas para o perfil informado.

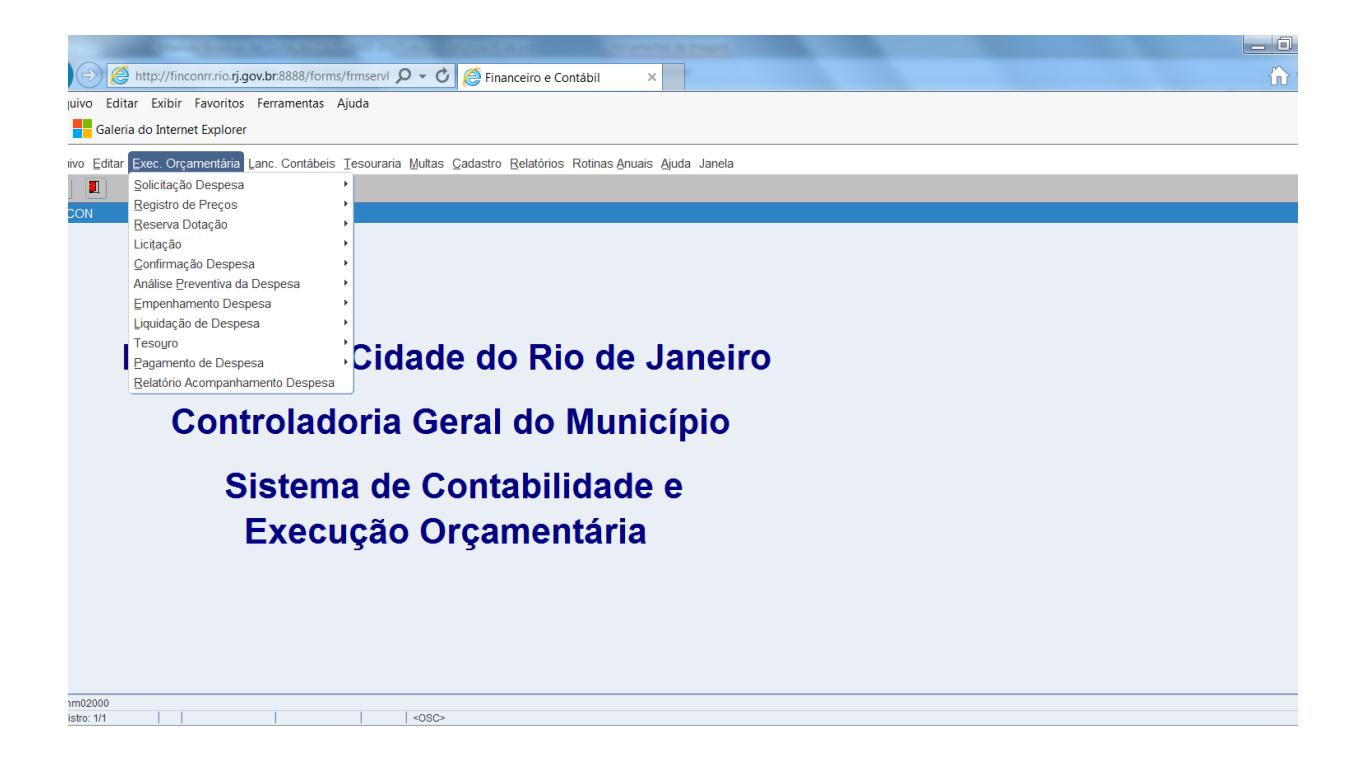

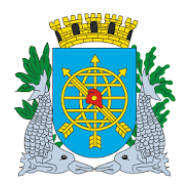

| MANUAL DO FINCON – EXECUÇÃO ORÇAMENTÁRIA | Versão: 4    |  |
|------------------------------------------|--------------|--|
|                                          | JULHO/2018   |  |
|                                          | Página: 4/23 |  |

**2º passo:** Clique em "Reserva de Dotação". Aparecerão as funções e os relatórios pertinentes ao Módulo "Reserva de Dotação".

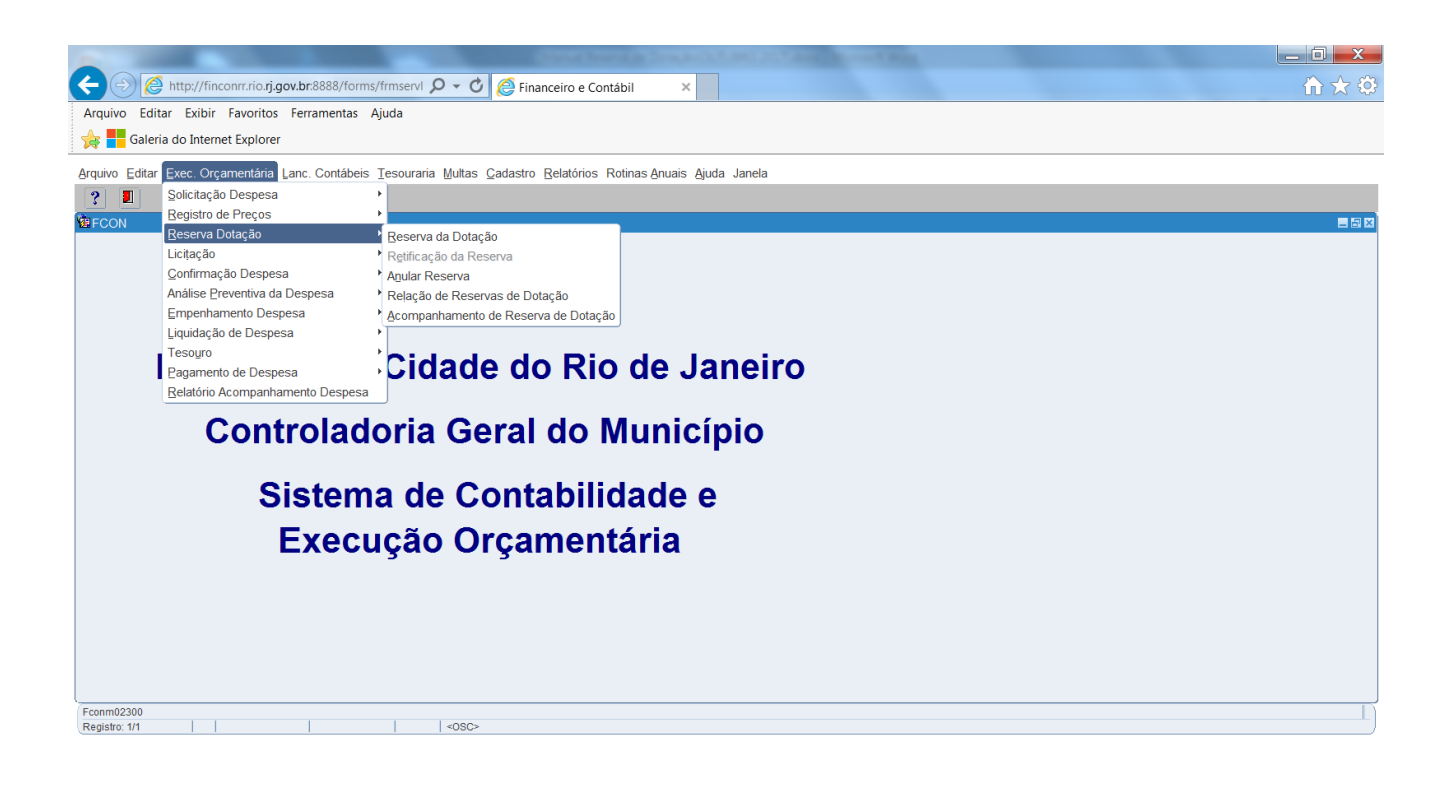

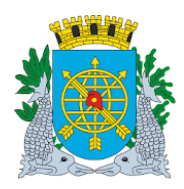

Versão: 4 JULHO/2018 Página: 5/23

### **RESERVA DE DOTAÇÃO**

# **RESERVA DE DOTAÇÃO**

#### **Diretrizes:**

- Perfil: Assessor de Orçamento.
- Data Orçamentária.
- A função "Reserva de Dotação" permite:
  - Realizar reserva provisória de um agrupamento de licitação. Neste caso, não há a informação de favorecido, uma vez que o mesmo ainda não é conhecido. Esta reserva será "Suspensa" quando da informação do resultado da licitação através da função FCONT04300 Informar Resultado de Licitação.
  - Realizar reserva definitiva de um agrupamento de dispensa (incisos I e II) e de um agrupamento de licitação. Nestes casos, deverá ser informado o favorecido do agrupamento, selecionando o tipo de favorecido (CPF/eventual; ou CNPJ) e em seguida digitando o código do mesmo no campo "Favorecido" ou clicando na "LOV" para selecionar o favorecido na lista de valores.
  - Realizar reserva definitiva de solicitações avulsas para os casos de dispensa (incisos III em diante),de inexigibilidade,de não sujeito,de adiantamento/suprimento de fundos, de transferências, de preço registrado, de registro de preços e de aditivo.
  - Realizar reserva em dotações (PT + ND + FR) diferentes das informadas nas solicitações avulsas e nos agrupamentos.

#### Procedimentos:

- 1º passo: Selecione "Execução Orçamentária".
- 2º passo: Selecione "Reserva de Dotação".
- 3º passo: Selecione "Reserva de Dotação". Aparecerá a função "Reserva de Dotação FCONT02310".

| Arquivo Editar Exibir Histórico Fayoritos Ferramentas Ajuda                                                                         | 205662 12 V ECOND02141 02205662 1     | 2 × ECONID00220 02205662 12                      | ECONIP00220 02205662 12 | ECONIPIOS | 20 022056 | 52.12 | _ =   |
|----------------------------------------------------------------------------------------------------|---------------------------------------|--------------------------------------------------|-------------------------|-----------|-----------|-------|-------|
| () III 10.2.231.163:8888/forms/frmservlet?config=deserv/con                                                                         | 293002_12 X FCONN02141_02393005_1.    | C Q Pesquisar                                    |                         | in ₽      | â         |       |       |
| Mais visitados 🛞 Primeiros passos                                                                                                   |                                       |                                                  |                         |           |           |       |       |
| Arquivo Editar Exec. Orçamentária Lanc. Contábeis Tesouraria Multas Cadast                                                          | ro Relatórios Rotinas Anuais Ajuda Wi | indow                                            |                         |           |           |       |       |
|                                                                                                    | 1                                     |                                                  |                         |           |           |       |       |
| 🧑 Reserva de Dotação                                                                                                    |                                       |                                                  |                         |           |           | -     | - 8 × |
| Prefeitura da Cidade do Rio de Janeiro<br>Controladoria Geral do Municipio<br>Sistema de Contabilidade Municipal<br>Reserva da Dota | ıção                                  | IplanRio<br>16/01/2017<br>02395663<br>FCONT02310 |                         |           |           |       |       |
| Órgãos Municipais                                                                                                    | Data Contábil 12/08/2016              | 6                                                |                         |           |           |       |       |
|                                                                                                    | 12/00/2010                            |                                                  |                         |           |           |       |       |
| PT Fonte Recurso Natureza                                                                                                    | Agrupado? Agrupamento<br>S • N        |                                                  |                         |           |           |       |       |
| Solicitações de Despesa                                                                                                    |                                       |                                                  |                         |           |           |       |       |
| Ano Número Favorecido Nome                                                                                                    | Total                                 |                                                  |                         |           |           |       |       |
|                                                                                                    |                                       |                                                  |                         |           |           |       |       |
|                                                                                                    |                                       |                                                  |                         |           |           |       |       |
|                                                                                                    |                                       |                                                  |                         |           |           |       |       |
|                                                                                                    |                                       |                                                  |                         |           |           |       |       |
|                                                                                                    |                                       |                                                  |                         |           |           |       |       |
|                                                                                                    | RESERVA                               | ITENS                                            |                         |           |           |       |       |
|                                                                                                    |                                       |                                                  |                         |           |           |       |       |
|                                                                                                    |                                       |                                                  |                         |           |           |       |       |

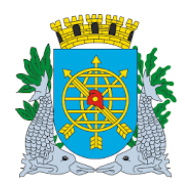

| MANUAL DO FINCON – EXECUÇÃO ORÇAMENTÁRIA | Versão: 4    |  |
|------------------------------------------|--------------|--|
|                                          | JULHO/2018   |  |
|                                          | Página: 6/23 |  |

4º passo: Dê "enter" duas vezes. O cursor deve estar no campo "PT".

**5º passo:** Digite o número do programa de trabalho no campo "PT" (sem pontuação) ou clique na "LOV" para selecionar um programa de trabalho na Lista de Valores.

**6º passo:** Digite o número da fonte de recurso no campo "Fonte de Recurso" (sem pontuação) ou clique na "LOV" para selecionar uma fonte de recurso na Lista de Valores.

**7º passo:** Digite o número da natureza de despesa (sem pontuação) no campo "Natureza de Despesa" ou clique na "LOV" para selecionar uma natureza de despesa na Lista de Valores.

**<u>ATENÇÃO</u>**: Esta função faz interface com o Sistema de Orçamento. Toda mensagem oriunda do Sistema de Orçamento é precedida de um asterisco "\*".

| Arquivo Editar Egibir Histórico Fagoritos Eerramentas Ajuda                                                                                                    | 9 × |
|----------------------------------------------------------------------------------------------------|-----|
| Financeiro e Contábil × FCONR02311_02395663_12 × FCONR02190_02395663_12 × FCONR02141_02395663_12 × FCONR09320_02395663_12 × FCONR09320_0239563_12 × FCONR09320_0239563_12 × FCONR09320_0239563_12 × FCONR09320_0239563_12 × FCONR09320_0239563_12 × FCONR09320_0239563_12 × FCONR09320_0239563_12 × FCONR09320_0239563_12 × FCONR09320_0239563_12 × FCONR09320_0239563_12 × FCONR09320_02395 | -   |
| 🔄 🗇 🖬 10.2.231.163.8888/forms/frmservlet?config=desenvfcon                                                                                                    | •   |
| 🙆 Mais visitados 🕐 Primeiros passos                                                                                                    |     |
| Arquivo Editar Exec. Orçamentária Lanc. Contábeis Tesouraria Multas Gadastro Relatórios Rotinas Anuais Ajuda Window                                                                                                    | -   |
|                                                                                                    |     |
| 1 Reserva de Dotação                                                                                                    |     |
| Prefeitura da Cidade do Rio de Janeiro lo lo laneiro 1600/12017<br>Sistema de Contabilidade Municipal 02395663<br>Reserva da Dotação FCONT02310                                                                                                    |     |
| Órgãos Municipais<br>Órgão 4352 I Companhia Municipal de Energia e Iluminação Data Contábil 12/08/2016                                                                                                    |     |
| PT         Fonte Recurso         Natureza         Agrupado?         Agrupamento           43.52.15.122.0382.4162         0         0         0         3.3.90.93.02         0         \$ • N                                                                                                    |     |
| Solicitações de Despesa                                                                                                    |     |
|                                                                                                    |     |
|                                                                                                    |     |
| RESERVA                                                                                                    |     |
| Ano da requisição de despesa<br>Record: 1/1       <0SC>                                                                                                    | Í.  |

**8º passo:** Selecione "S" (sim) no campo "Agrupado?", no caso de agrupamento, informando o número do mesmo. Depois clique no campo "Ano", onde são exibidas as solicitações pertencentes ao agrupamento, não sendo permitido "desmarcá-las", uma vez que a reserva será realizada para o agrupamento e não para as solicitações individualmente.

Selecione "N" (não) no campo "Agrupado?", no caso de uma solicitação de despesa avulsa.

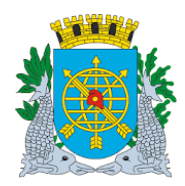

# Controladoria Geral do Município

|                                                                                                    | Versão: 4                                    |  |  |  |  |
|----------------------------------------------------------------------------------------------------|----------------------------------------------|--|--|--|--|
| MANUAL DO FINCON – EXECUÇÃO ORÇAMENTÁRIA                                                                                                    | JULHO/2018                                   |  |  |  |  |
|                                                                                                    | Página: 7/23                                 |  |  |  |  |
| RESERVA DE DOTAÇÃO                                                                                                    |                                              |  |  |  |  |
| <b>9º passo:</b> Clique no campo "Ano" e logo em seguida no ícone da barra de ferramenta. Inf<br>nº da solicitação avulsa e clique no ícone para realizar a consulta na base de dados.<br>solicitação desejada, marque a mesma conforme demonstrado a seguir.                                                                                                    | forme o ano e o<br>. Ao aparecer a           |  |  |  |  |
| Arquivo Editar Egibir Histórico Fayoritos Eerramentas Ajuda         Financeiro e Contábil       ×       FCONR02311_02395663_12 ×       FCONR02141_02395663_12 ×       FCONR09320_02395663_12 ×       FCONR09320_02395663_12 ×       FCONR09210_02395663_12 ×       FCONR09320_0239566 | X<br>NR09320_02395663_12 ×   +<br>♣ ♠ ♥ ☰  • |  |  |  |  |
| te Reserva de Dotação                                                                                                    |                                              |  |  |  |  |
| Prefettura da Cidade do Rio de Janeiro (plantido)<br>Controladoría Geral do Municipio 16/01/2017<br>Sistema de Contabilidade Municipal 0/236663                                                                                                    |                                              |  |  |  |  |
| PT     Fonte Recurso     Natureza     Agrupado?     Agrupamento       Solicitações de Despesa     100     3.3.90.93.02     \$ \$ \cdot N                                                                                                    | sse<br>um<br>iero<br>ado                     |  |  |  |  |
| Ano Número Favorecido Nome Total<br>2016 281 71833552000633 BOBS VENBO COMERCIO DE ALIMENTOS LTDA 10.00<br>Neste exemplo de reserva<br>para solicitação avulsa,<br>marque a mesma após a<br>realização da consulta.                                                                                                    |                                              |  |  |  |  |

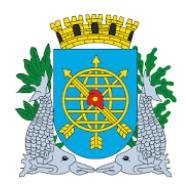

| MANUAL DO FINCON – EXECUÇÃO ORÇAMENTÁRIA | Versão: 4    |
|------------------------------------------|--------------|
|                                          | JULHO/2018   |
|                                          | Página: 8/23 |

**10º passo:** Caso deseje visualizar os itens das solicitações, clique no campo "Número" de cada solicitação e em seguida no botão "ITENS".

| Financeiro e Contábil × FCONR02311 02395663 12 × FCONR02190 02395663 12 × FCONR02141 02395663 12 × FCO                                                                                                    |                                               |            |                |        |
|----------------------------------------------------------------------------------------------------|-----------------------------------------------|------------|----------------|--------|
|                                                                                                    | DNR09320_02395663_12 × FCONR09320_02395663_12 | × FCONR09  | 320_02395663_1 | .2 × + |
| () III 10.2.231.163.8888/forms/frmservlet?config=desenvfcon                                                                                                    | C Pesquisar                                   | ☆自 ♣       |                | = 👿 -  |
| Mais visitados 🛞 Primeiros passos                                                                                                    |                                               |            |                |        |
| Arquivo Editar Exec. Orçamentária Lanc. Contábeis Tesouraria Multas Gadastro Relatórios Rotinas Anuais Ajuda Window                                                                                                    |                                               |            |                |        |
|                                                                                                    |                                               |            |                |        |
| Prefeitura da Cidade do Rio de Janeiro Iplant                                                                                                    | Rio                                           |            |                |        |
| Controladoría Geral do Municipio 16/01/20<br>Sistema de Contabilidade Municipal 023956                                                                                                    | 17<br>63                                      |            |                |        |
| Reserva da Dotação FCONT023                                                                                                    | 10                                            |            |                |        |
| Órgão situmicipais                                                                                                    |                                               |            |                |        |
|                                                                                                    |                                               |            |                |        |
| 43.52.15.122.0382.4162 0 100 3.3.90.93.02 S N                                                                                                    |                                               |            |                |        |
| Solicitações de Despesa                                                                                                    |                                               |            |                |        |
| Ano Número Favorecido Nome Total                                                                                                    |                                               |            |                |        |
|                                                                                                    |                                               |            |                |        |
|                                                                                                    |                                               |            |                |        |
|                                                                                                    | Clique                                        | aqui       | para           |        |
|                                                                                                    | visualiza                                     | r os iter  | ns da          |        |
| RESERVA                                                                                                    | solicitaçã                                    | 0.         |                |        |
|                                                                                                    |                                               | _          |                |        |
|                                                                                                    |                                               |            |                |        |
| Arquivo Editar Exibir Histórico Fayoritos Eerramentas Aiuda                                                                                                    |                                               |            |                | _ 8 ×  |
| Financeiro e Contábil × FCONR02311_02395663_12 × FCONR02190_02395663_12 × FCONR02141_02395663_12 × FCONR02141_02395663_12 × FCONR02140_02395663_12 × FCONR02140_0239565756575657567575757575757575757575757                                                                                                    | DNR09320_02395663_12 × FCONR09320_02395663_12 | × FCONR093 | 320_02395663_1 | 2 × +  |
| ( ) () () 10.2.231.163.8888/forms/frmservlet?config=desenvfcon                                                                                                    | C Q Pesquisar                                 | ☆ 自 ♣      | ^ ♥            | = 🐷 -  |
| Mais visitados 🛞 Primeiros passos                                                                                                    |                                               |            |                |        |
| Arquivo Editar Exec. Orçamentária Lanc. Contábeis Tesouraria Multas Cadastro Relatórios Rotinas Anuais Ajuda Window                                                                                                    |                                               |            |                | -      |
|                                                                                                    |                                               |            |                |        |
| Prefeitura da Cidade do Rio de Janeiro Iplank<br>Controladoria Geral do Município 16:01/201                                                                                                    | tio<br>7                                      |            |                |        |
| Sistema de Contabilidade Municipal 0239560<br>Reserva da Dotação FECUTO23                                                                                                    | 33<br>10                                      |            |                |        |
| Toomers and the second second s                                                                                                    |                                               |            |                |        |
| Órgãos Municipais                                                                                                    |                                               |            |                |        |
| Órgãos Municipals<br>Órgão 4352 🛛 Companhia Municipal de Energia e Iluminação Data Contábil 12/08/2016                                                                                                    |                                               |            |                |        |
| Órgãos Municipais     Órgão (4352 Companhia Municipal de Energia e Iluminação Data Contábil 12/08/2016     PT Fonte Recurso Natureza Agrupado? Agrupamento                                                                                                    |                                               |            |                |        |
| Órgãos Municipais<br>Órgão 4352 Companhia Municipal de Energia e Iluminação Data Contábil 12/08/2016<br>PT Fonte Recurso Natureza Agrupado? Agrupamento<br>43.52.15.122.0382.4162 0 100 0 3.3.90.93.02 0 S • N                                                                                                    |                                               |            |                |        |
| Órgão Municipais<br>Órgão 4352 Companhia Municipal de Energia e Iluminação Data Contábil 12/08/2016<br>PT Fonte Recurso Natureza Agrupado? Agrupamento<br>43.52.15.122.0382.4162 100 3.3.90.93.02 S N                                                                                                    |                                               |            |                |        |
| Órgão 4352       Companhia Municipal de Energia e Iluminação       Data Contábil       12/08/2016         PT       Fonte Recurso       Natureza       Agrupado?       Agrupado?         43.52.15.122.0382.4162       100       3.3.90.93.02       S • N         Número       Descrição Padrão       Descrição Complementar       Otd.       Unitário                                                                                                    |                                               |            |                |        |
| Órgão 4352 © Companhia Municipal de Energia e Iluminação Data Contábil 12/08/2016 PT Fonte Recurso Natureza Agrupado? Agrupamento 43.52.15.122.0382.4162 © 100 © 3.3.90.93.02 © S • N Número Descrição Padrão Descrição Complementar Otd. Unitário 1 1IVAN E MARCELO 10.00 10.00 10.00 ▲                                                                                                    |                                               |            |                |        |
| Órgãos Municipals         Órgãos 4352       Companhia Municipal de Energia e Iluminação       Data Contábil       12/08/2016         PT       Fonte Recurso       Natureza       Agrupado?       Agrupamento         43.52       15.122.0382.4162       100       3.3.90.93.02       S • N         Número       Descrição Padrão       Descrição Complementar       Otd.       Unitário         1       IVAN E MARCELO       1,00       10,000       10.00                                                                                                    |                                               |            |                |        |
| Órgãos Municipals         Órgãos 4352       Companhia Municipal de Energia e Iluminação       Data Contábil       12/08/2016         PT       Fonte Recurso       Natureza       Agrupado?       Agrupamento         43.52.15.122.0382.4162       100       3.3.90.93.02       S • N       Numero         Número       Descrição       Descrição Complementar       Otd.       Unitário         1       IVAN E MARCELO       1,00       10,000       10,000                                                                                                    |                                               | oltor      |                |        |
| Órgão Municipals     Órgão 4352 Companhia Municipal de Energia e Iluminação Data Contábil 12/08/2016     PT Fonte Recurso Natureza Agrupado? Agrupamento     43.52.15.122.0382.4162 0 100 0 3.3.90.93.02 5 \$ • N     Número Descrição Padrão Descrição Complementar Otd. Unitário     1 IVAN E MARCELO     1.00 10,000 10.00     • • • • • • • • • • • • • • • • •                                                                                                    | Clique aqui para v<br>à tela anterior         | oltar      |                |        |
| Órgão Municipals     Órgão 4352     Companhia Municipal de Energia e Iluminação     Data Contábil 12/08/2016     PT     Fonte Recurso Natureza     Agrupado? Agrupamento     43.52.15.122.0382.4162     100     3.3.90.93.02     S     Número Descrição Padrão     Descrição Complementar     Ctd. Unitário     11/VAN E MARCELO     1,00     10,000     10,00     10,00     10,00     10,00     10,00     10,00     10,00     10,00     10,00     10,00     10,00     10,00     10,00     10,00     10,00     10,00     10,00     10,00     10,00     10,00     10,00     10,00     10,00     10,00     10,00     10,00     10,00     10,00     10,00     10,00     10,00     10,00     10,00     10,00     10,00     10,00     10,00     10,00     10,00     10,00     10,00     10,00     10,00     10,00     10,00     10,00     10,00     10,00     10,00     10,00     10,00     10,00     10,00     10,00     10,00     10,00     10,00     10,00     10,00     10,00     10,00     10,00     10,00     10,00     10,00     10,00     10,00     10,00     10,00     10,00     10,00     10,00     10,00     10,00     10,00     10,00     10,00     10,00     10,00     10,00     10,00     10,00     10,00     10,00     10,00     10,00     10,00     10,00     10,00     10,00     10,00     10,00     10,00     10,00     10,00     10,00     10,00     10,00     10,00     10,00     10,00     10,00     10,00     10,00     10,00     10,00     10,00     10,00     10,00     10,00     10,00     10,00     10,00     10,00     10,00     10,00     10,00     10,00     10,00     10,00     10,00     10,00     10,00     10,00     10,00     10,00     10,00     10,00     10,00     10,00     10,00     10,00     10,00     10,00     10,00     10,00     10,00     10,00     10,00     10,00     10,00     10,00     10,00     10,00     10,00     10,00     10,00     10,00     10,00     10,00     10,00     10,00     10,00     10,00     10,00     10,00     10,00     10,00     10,00     10,00     10,00     10,00     10,00     10,00     10,00     10,00     10,00     10,00     10,00     10,00                                                                                                    | Clique aqui para v<br>à tela anterior.        | oltar      |                |        |
| Órgão Aunicipais<br>Órgão 4352 Companhia Municipal de Energia e Iluminação Data Contábil 12/08/2016<br>PT Fonte Recurso Natureza Agrupado? Agrupamento<br>43.52.15.122.0382.4162 010 03.3.90.93.02 5 N<br>Número Descrição Padrão Descrição Complementar Otd. Unitário<br>1 IVAN E MARCELO 100 0100 000<br>1,00 10,000 1000<br>000 000<br>000 0000<br>000000<br>00000000 | Clique aqui para v<br>à tela anterior.        | oltar      |                |        |
| Órgãos Municipals         Órgãos 4352       Companhia Municipal de Energia e Iluminação       Data Contábil       12/08/2016         PT       Fonte Recurso       Natureza       Agrupado?       Agrupamento         43.52.15.122.0382.4152       100       3.3.90.93.02       S       N         Número       Descrição Padrão       Descrição Complementar       Otd.       Unitário         1       1 IVAN E MARCELO       1,00       10,000       10.00         10.00       10.00       10.00       10.00         10.00       10.00       10.00       10.00         10.00       10.00       10.00       10.00         Número de identificação do item de reguisição de despesa       Eserva                                                                                                    | Clique aqui para v<br>à tela anterior.        | oltar      |                |        |

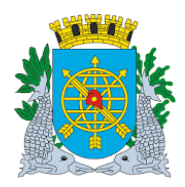

| MANUAL DO FINCON – EXECUÇÃO ORÇAMENTÁRIA | Versão: 4    |  |  |
|------------------------------------------|--------------|--|--|
|                                          | JULHO/2018   |  |  |
|                                          | Página: 9/23 |  |  |

11º passo: Clique no botão "RESERVA" para passar a 2ª tela da função e prosseguir.

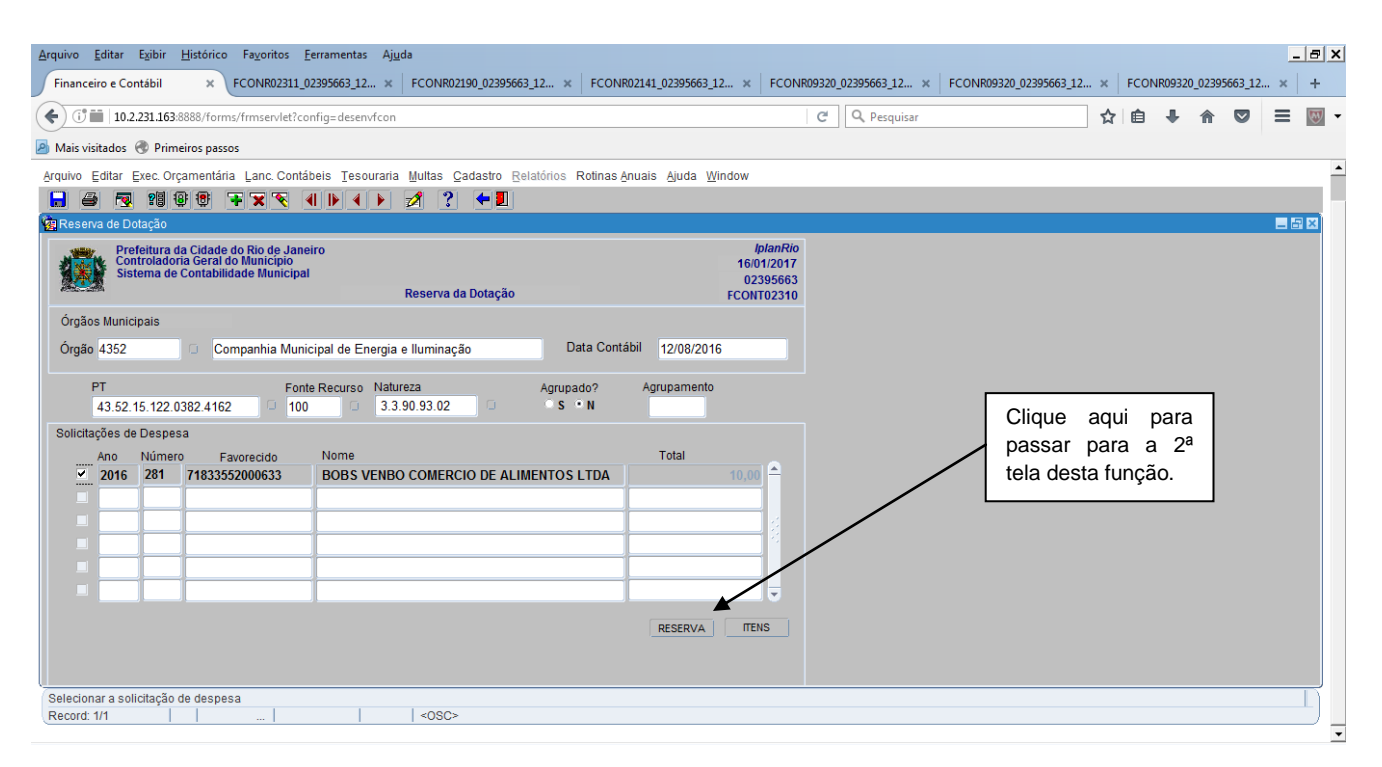

**12º passo:** Digite o número do processo instrutivo e tecle "enter". O Sistema validará o nº informado no SICOP. Caso o processo não esteja cadastrado no SICOP, o Sistema emitirá a mensagem "**Nº de processo inválido**" e não permitirá prosseguir. O usuário informa este número na primeira reserva do processo da despesa, e nas reservas posteriores, este campo é preenchido automaticamente.

13º passo: Selecione a espécie de empenho.

**14º passo:** Digite o mês e o valor da parcela no campo "Planejamento da Liquidação". Restrito ao exercício financeiro.

**15º passo:** Digite o código do Produto no campo correspondente, quando for o caso, ou clique na "LOV" para selecionar um código de meta na Lista de Valores.

16º passo: Digite o código de Subtítulo no campo correspondente (se for o caso).

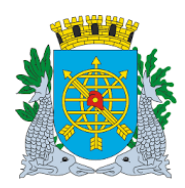

Versão: 4 JULHO/2018 Página: 10/23

# **RESERVA DE DOTAÇÃO**

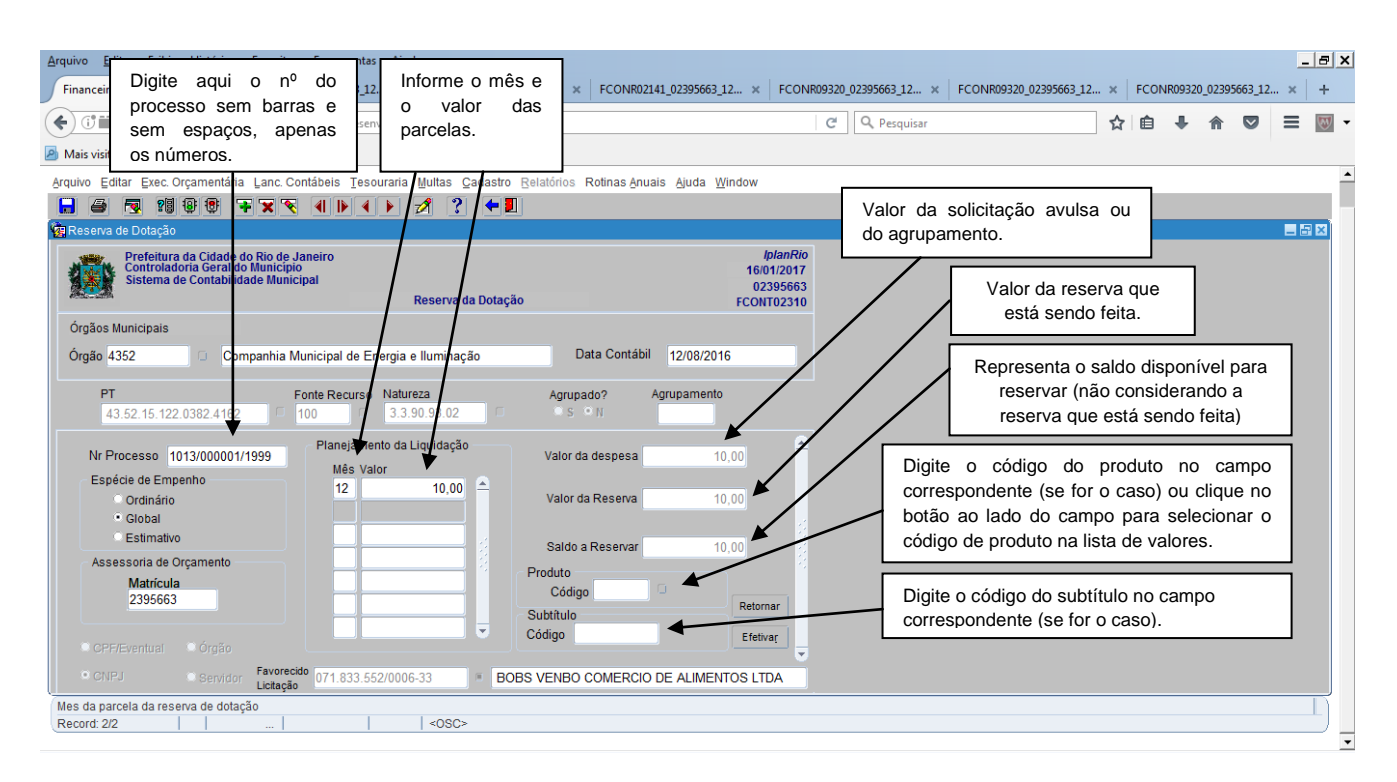

**17º passo:** Nos casos de dispensa (incisos III ao XXXIV), suprimento de fundos, adiantamento e aditivo, informe o favorecido correspondente, selecionando o tipo (CPF/eventual; ou CNPJ) e em seguida digite o código do mesmo no campo "Favorecido" ou clique na "LOV" para selecionar um favorecido na Lista de Valores.

18º passo: Clique no botão "Efetivar" e em seguida confirme a criação da reserva.

**19º passo:** A função informará o nº da reserva criada. Clique em "OK" para confirmar a transação.

Observação: O valor a ser liquidado limita-se ao indicado no mês. Com a possibilidade de ser liquidado um valor superior desde que exista saldo dos meses anteriores e remanejamento dos meses posteriores.

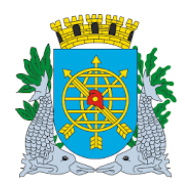

Versão: 4 JULHO/2018 Página: 11/23

# **RESERVA DE DOTAÇÃO**

| 10.2.231.163:8888/forms/frmservlet?config=desenvfcon                                                                                                    | CQ                                                                                                    | esquisar                                               | 57                                                                             | Ê     | 4 4              |                              | =       |
|----------------------------------------------------------------------------------------------------|----------------------------------------------------------------------------------------------------|--------------------------------------------------------|--------------------------------------------------------------------------------|-------|------------------|------------------------------|---------|
| visitados 🛞 Primeiros passos                                                                                                    |                                                                                                    |                                                        | ~                                                                              |       |                  |                              |         |
| ) Editar Exec. Orcamentária Lanc. Contábeis Tesouraria Multas Cadastro Relatórios Rotinas Anuais Aiuda                                                                                                    | Window                                                                                                    |                                                        |                                                                                |       |                  |                              |         |
| 중 🗔 28 88 〒 〒 〒 🔍 4 ▶ 4 ▶ 🖋 ? ◆ 🗉                                                                                                    | <u>T</u>                                                                                                    |                                                        |                                                                                |       |                  |                              |         |
| ierva de Dotação                                                                                                    |                                                                                                    |                                                        |                                                                                |       |                  |                              | - 1     |
| Prefeitura da Cidade do Rio de Janeiro                                                                                                    | IplanRio                                                                                                    | s                                                      | 5                                                                              | ব     |                  |                              |         |
| Sistema de Contabilidade Municipal                                                                                                    | 02395663                                                                                                    |                                                        |                                                                                | -     |                  |                              |         |
| Reserva da Dotação                                                                                                    | FCONT02310                                                                                                    | Confirma                                               | a criação da Reserva ?                                                         |       |                  |                              |         |
| ãos Municipais                                                                                                    |                                                                                                    |                                                        |                                                                                |       |                  |                              |         |
| ão 4352 Companhia Municipal de Energia e Iluminação Data Contabil 12/08/20                                                                                                    | 016                                                                                                    |                                                        |                                                                                |       |                  |                              |         |
| PT Fonte Recurso Natureza Agrupado? Agrupamen                                                                                                    | nto                                                                                                    |                                                        |                                                                                |       |                  |                              |         |
| 43.52.15.122.0382.4162 □ 100 □ 3.3.90.93.02 □ ○ S ○ N                                                                                                    |                                                                                                    |                                                        |                                                                                |       |                  |                              |         |
| Nr Processo 1013/000001/1999 Planejamento da Liquidação Valor da desoesa                                                                                                    | 10.00                                                                                                    |                                                        |                                                                                |       |                  |                              |         |
| Espécie de Empenho Mês Valor                                                                                                    |                                                                                                    |                                                        |                                                                                |       |                  |                              |         |
| Ordinário Valor da Reserva                                                                                                    | 10,00                                                                                                    |                                                        |                                                                                |       |                  |                              |         |
| Global     Estimative                                                                                                    |                                                                                                    |                                                        |                                                                                |       |                  |                              |         |
| Assessoria de Orcamento                                                                                                    | 10,00                                                                                                    |                                                        |                                                                                |       |                  |                              |         |
| Matrícula Códian                                                                                                    |                                                                                                    |                                                        |                                                                                |       |                  |                              |         |
| 2395663 Subtitulo                                                                                                    | Retornar                                                                                                    |                                                        |                                                                                |       |                  |                              |         |
| Código                                                                                                    | Efetivar                                                                                                    |                                                        |                                                                                |       |                  |                              |         |
| CPF/Eventual O Orgão                                                                                                    |                                                                                                    |                                                        |                                                                                |       |                  |                              |         |
| Licitação                                                                                                    |                                                                                                    |                                                        |                                                                                |       |                  |                              |         |
| a parcena va recentra dre uvidydu<br>d: 2/2     <08C>                                                                                                    |                                                                                                    |                                                        |                                                                                |       |                  |                              |         |
| a parcena va recenta de outação<br>d: 2/2                                                                                                    |                                                                                                    |                                                        |                                                                                |       |                  |                              |         |
| g parcens va reserva de dutação<br>d: 2/2     ≪OSC><br>Editar Egibir Histórico Fagoritos Eerramentas Ajuda                                                                                                    |                                                                                                    |                                                        |                                                                                |       |                  |                              |         |
| td: 2/2                                                                                                    | 3_12 × FCONR09320_023956                                                                                                    | 63_12 × FCONR09                                        | 9320_02395663_12 ×                                                             | FCON  | R09320_02        | 1395663_1                    | <br>2 × |
| t začeno u rosena de outayao<br>t 22                                                                                                    | 3_12 ×   FCONR09320_023956                                                                                                    | 63_12 ×   FCONR09                                      | 9320_02395663_12 ×                                                             | FCON  | R09320_02        | 395663_1                     | 2 ×     |
| t začeno u rosena de outayao<br>t 22 <<br>Editar Egibir ∐istórico Fagoritos Eerramentas Ajuda<br>sceiro e Contábil × FCONR02311_02395663_12 × FCONR02190_02395663_12 × FCONR02141_02395663<br>10.2.231.163.88888/forms/frmservlet?config=desenvfcon<br>wicitador ● Brinairos pages                                                                                                    | 3_12 ×   FCONR09320_023956<br>  ♂ ] Q F                                                                                                    | i63_12 × │ FCONR0s<br>Pesquisar                        | )320_02395663_12 ×                                                             | FCON  | R09320_02        | 1395663_1<br><b>V</b>        | 2 ×     |
| t začena u rosena u rosena u povinskou<br>t 22 <<br>Editar Egibir ∐istórico Fagoritos Eerramentas Ajuda<br>sceiro e Contábil × FCONR02311_02395663_12 × FCONR02190_02395663_12 × FCONR02141_02395663<br>10.2.231.163.8888/forms/frmservlet?config=deserv/con<br>visitados ♥ Primeiros passos<br>Editor, Erea Orcamentátia Lano Contábela Tasourada Multas Cadacto, Padatós Polipas ánuais ánuda                                                                                                    | 3_12 ×   FCONR09320_023956<br>  ♂ ] Q F                                                                                                    | 63_12 × FCONR05<br>Pesquisar                           | 9320_02395663_12 ×                                                             | FCON  | R09320_02        | 1395663_1<br><b>V</b>        | 2 ×     |
| t začena u rosena de outeyao<br>t 22 <<br>Editar Egibir Histórico Fayoritos Eerramentas Ajuda<br>sceiro e Contábil × FCONR02311_02395663_12 × FCONR02190_02395663_12 × FCONR02141_02395663<br>10 2.231.163.8888/forms/frmservlet?config=deserv/con<br>visitados © Primeiros passos<br>D Editar Exec. Orçamentária Lanc. Contábelis Iesouraria Multas Qadastro Belatórios Rotinas énuais Ajuda<br>© © 10 2.231.09 00 00 00 00 00 00 00 00 00 00 00 00 0                                                                                                    | 3_12 ×   FCONR09320_023956<br>  ♂ ] Q F<br>Window                                                                                                    | 63_12 × FCONR08<br>Pesquisar                           | 9320_02395663_12 ×                                                             | FCONI | R09320_02        | 1395663_1<br>>               | <br>2 × |
|                                                                                                    | 3_12 × FCONR09320_023956<br>♂ ] Q p<br>Window                                                                                                    | 63_12 × │ FCONR05<br>Pesquisar                         | )320_02395663_12 ×  <br>✿                                                      | FCON  | R09320_02        | 1395663_1.                   | 2 ×     |
|                                                                                                    | 3_12 × FCONR09320_023956<br>☐ ᠿ ☐ Q F<br><u>W</u> indow                                                                                                    | 63_12 ×   FCONR05<br>Pesquisar                         | )320_02395663_12 ×  <br>☆                                                      | FCON  | R09320_02        | 1395663_1<br><b>v</b>        | 2 ×     |
|                                                                                                    | 3_12 × FCONR09320_023956<br>C Q F<br>Window                                                                                                    | 63_12 × FCONR05<br>Pesquisar                           | 9320_02395663_12 ×                                                             | FCON  | R09320_02        | <sup>:395663</sup> _1<br>▶ ♥ | 2 ×     |
|                                                                                                    | 3_12 × FCONR09320_023956<br>C Q F<br>Window                                                                                                    | 63_12 × FCONRX                                         | 9320_02395663_12 ×  <br>🏠                                                      | FCONI | R09320_02        | 1395663_1                    |         |
|                                                                                                    | 3_12 × FCONR09320_023950<br>C Q F<br>Window<br>16/01/2017<br>02395663<br>FCONT02310                                                                                                    | 63_12 × FCONR05<br>Pesquisar<br>RESERVA R<br>NUMERO D/ | 3320_02395663_12 ×<br>☆<br>EALIZADA COM SUCES:<br>RESERVA = 393                | FCONI | R09320_02        | 1395663_1                    | 2 ×     |
| ga partens da rosend de dutação         tí 22          Éditar Egibir Histórico Fayoritos Eerramentas Ajuda         Acceiro e Contábil       ×         FCONR02311_0239563_12 ×       FCONR02190_02395663_12 ×         I 10.2.231.163.8888/forms/frmservlet?config=desenvfcon         Visitados © Primeiros passos         D Editar Exec. Orçamentária Lanc. Contábels Tesouraria Multas Çadastro Belatórios Rotinas énuais Ajuda         I 10.2.231.63.8888/forms/frmservlet?config=desenvfcon         Visitados © Primeiros passos         D Editar Exec. Orçamentária Lanc. Contábels Tesouraria Multas Çadastro Belatórios Rotinas énuais Ajuda         I 10.4 Exec. Orçamentária Lanc. Contábels Tesouraria Multas Qadastro Belatórios Rotinas énuais Ajuda         I 10.4 Exec. Orçamentária Lanc. Contábels Tesouraria Multas Qadastro Belatórios Rotinas énuais Ajuda         I 10.4 Exec. Orçamentária Lanc. Contábels Tesouraria Multas Qadastro Belatórios Rotinas énuais Ajuda         I 10.4 Exec. Orçamentária Lanc. Contábels Tesouraria Multas Qadastro Botação         Reserva da Dotação         Bota Contrabilidade Municipal         Reserva da Dotação         Bota Contábil       12/08/20                                                                                                    | 3_12 × FCONR09320_023950<br>C Q F<br>Window<br>16/01/2017<br>0239563<br>FCONT02310<br>016                                                                                                    | 63_12 × FCONR05<br>Pesquisar<br>RESERVA R<br>NUMERO D/ | 3320_02395663_12 ×<br>☆<br>EALIZADA COM SUCES:<br>A RESERVA = 393              | FCONI | R09320_02        | 1395663_1<br><b>V</b>        | <br>    |
| ga partens us reserve da rotação         tí 22          Éditar Egibir Histórico Fayoritos Eerramentas Ajuda         Acceiro e Contábil       ×         FCONR02311_0239563_12 ×       FCONR02190_02395663_12 ×         I 10.2.231.163.8888/forms/frmservlet?config=desenvfcon         Visitados © Primeiros passos         D Editar Exec. Orçamentária Lanc. Contábelis Tesouraria Multas Qadastro Belatórios Rotinas énuais Ajuda         I 10.2.231.63.8888/forms/frmservlet?config=desenvfcon         Visitados © Primeiros passos         D Editar Exec. Orçamentária Lanc. Contábelis Tesouraria Multas Qadastro Belatórios Rotinas énuais Ajuda         I 10.2.231.63.8888/forms/frmservlet?config=desenvfcon         Visitados © Primeiros passos         D Editar Exec. Orçamentária Lanc. Contábelis Tesouraria Multas Qadastro Belatórios Rotinas énuais Ajuda         I 10.4 P I 10.4 P I 10.4 P I 10.4 P I 10.4 P I 10.4 P I 10.4 P I 10.4 P I 10.4 P I 10.4 P I 10.4 P I 10.4 P I 10.4 P I I 10.4 P I I 10.4 P I I 10.4 P I I 10.4 P I I 10.4 P I I 10.4 P I I I 10.4 P I I I 10.4 P I I I 10.4 P I I I 10.4 P I I I 10.4 P I I I I I I I I I I I I I I I I I I                                                                                                    | 3_12 × FCONR09320_023956<br>C Q F<br>Window<br>16/01/2017<br>0239563<br>FCONT02310<br>016                                                                                                    | 63.12 × FCONR05<br>Pesquisar<br>RESERVA R<br>NUMERO D/ | 3320_02395663_12 ×                                                             | FCONI | R09320_02        | 395663_1                     | 2 ×     |
| ga partens va rosend de dutação         d: 22          Editar Egibir Histórico Fagoritos Eerramentas Ajuda         Acceiro e Contábil       ×         FCONR02311_0239563_12 ×       FCONR02141_0239566         I 10.2.231.163.8888/forms/frmservlet?config=desenvfcon         visitados © Primeiros passos         D Editar Exec. Orçamentária Lanc. Contábels Tesouraria Multas Çadastro Relatórios Rotinas énuais Ajuda         I 10.2.231.163.8888/forms/frmservlet?config=desenvfcon         Visitados © Primeiros passos         D Editar Exec. Orçamentária Lanc. Contábels Tesouraria Multas Çadastro Relatórios Rotinas énuais Ajuda         I 10.0 Exitados Organitária         Reserva da Dotação         ãos Municipais         ão 41352       Companhia Municipal de Energia e Iluminação         PT       Fonte Recurso Natureza         43.52.15 122.0382.4162       100                                                                                                    | 3_12 × FCONR09320_023956<br>C Q F<br>Window<br>16/01/2017<br>02395663<br>FCONT02310<br>016                                                                                                    | 63_12 × FCONR05<br>Pesquisar<br>RESERVA R<br>NUMERO D/ | 0320_02395663_12 ×<br>A<br>A<br>A<br>A<br>A<br>A<br>A<br>A<br>A<br>A<br>A<br>A |       | R09320_0;        | 3395663_1                    |         |
| ga partens us reserve da Dotação         Id: 22          Editar Egibir Histórico Fayoritos Eerramentas Ajuda         Acceiro e Contábil       ×         FCONR02311_0239563_12 ×       FCONR02190_02395663_12 ×         Id: 10.2.231.163.8888/forms/frmservlet?config=desenvfcon         visitados © Primeiros passos         Deditar Exec. Orçamentária Lanc. Contábelis Tesouraria Multas Qadastro Relatórios Rotinas énuais Ajuda         Image: Reserva da Dotação         Bondecido         Ponte do Dotação         Bondecido         Reserva da Dotação         Bos Municipais         Bo 4352       Companhia Municipal de Energia e Iluminação         Data Contábil       12/08/20         PT       Fonte Recurso Natureza         43.52.15.122.0382.4162       100         Planejamento da Liquidação       Natureza         Agrupander       Agrupament                                                                                                    | 3_12 × FCONR09320_023956<br>C Q F<br>Window<br>16/01/2017<br>0239563<br>FCONT02310<br>016                                                                                                    | 63_12 × FCONR05<br>Pesquisar<br>RESERVA R<br>NUMERO D/ | 0320_02395663_12 ×<br>Accom succes<br>Areserva = 393                           | FCONI | R09320_02        | 3395663_1                    |         |
| a partona da rosand de dutação         d: 22          Editar Egibir Histórico Fagoritos Eerramentas Ajuda         acceiro e Contábil       ×         FCONR02311_0239563_12 ×       FCONR02141_0239566         I 10.2.231.163.8888/forms/frmservlet?config=desenvfcon         visitados © Primeiros passos         D Editar Exec. Orçamentária Lanc. Contábels Tesouraria Multas Çadastro Relatórios Rotinas énuais Ajuda         I 20 @ @ @ @ @ @ @ @ @ @ @ @ @ @ @ @ @ @                                                                                                    | 3_12 × FCONR09320_023956<br>@ Q, F<br>@ Q, F<br>@                                                                         | 63_12 × FCONR05<br>Pesquisar<br>RESERVA R<br>NUMERO D/ | 9320_02395663_12 ×<br>ALIZADA COM SUCES<br>ARESERVA = 393                      | FCONI | R09320_02        | 335663_1                     | 2 ×     |
| a partona da rosend de dutação         d: 22          Editar Egibir Histórico Fayoritos Eerramentas Ajuda         xceiro e Contábil       ×         FCONR0211,0239563,12 ×       FCONR02141,0239566         I 10.2.231.163.8888//forms/frmservlet?config=desenvfcon         visitados @ Primeiros passos         D Editar Exec. Orçamentária Lanc. Contábels Tesouraria Multas Çadastro Belatórios Rotinas Anuais Ajuda         I 10.2.231.163.8888//forms/frmservlet?config=desenvfcon         visitados @ Primeiros passos         D Editar Exec. Orçamentária Lanc. Contábels Tesouraria Multas Çadastro Belatórios Rotinas Anuais Ajuda         I 10.4.2.69.004/200         Perfeitura da Cidade do Rio de Janeiro         Controladoria Geral do Municipal         Reserva da Dotação         ãos Municipais         ão 4352       Companhia Municipal de Energia e Iluminação         PT       Fonte Recurso Natureza         43.52.15.122.0382.4162       100         Nr Processo 1013/00001/1999       Planejamento da Liguidação         Nés Valor       12         12       10,00         Valor da despesa                                                                                                    | 3_12 × FCONR09320_023956<br>@ Q F<br>@ Q F<br>@ D P<br>@ D P<br>@ | 63_12 × FCONR05<br>Pesquisar<br>RESERVA R<br>NUMERO D/ | 0320_02395663_12 ×<br>ARESERVA = 393                                           | FCONI | R09320_02        | 335663_1                     | <br>    |
| a partens da rosend de dutação         d: 22 <osc>         Editar Egibir Histórico Fayoritos Eerramentas Ajuda         xceiro e Contábil       ×       FCONR0211,0239563,12 ×       FCONR02141,0239566         I 10.2.231.163.8888/forms/fmservlet?config=desenvfcon       visitados @ Primeiros passos       FCONR02141,0239566         D Editar Exec. Orçamentária Lanc. Contábels Tesouraria Multas Cadastro Belatórios Rotinas Anuais Ajuda       Reserva da Dotação         Controladoria Geral do Nunicipio       ?       Image: Controladoria Geral do Nunicipio         Sistema de Contabilidade Municipal       Reserva da Dotação       Data Contábil         Raserva da Dotação       Valor da despesa       Agrupamen         43.52       Companhia Municipal de Energia e Iluminação       Data Contábil       12/08/20         PT       Fonte Recurso Natureza       Agrupado?       Agrupamen         43.52.15.122.0382.4162       100       3.3.90.93.02       S 0:11         Nr Processo 1013/000001/1999       Planejamento da Liquidação       Valor da despesa         Mês Valor       12       10,00       Valor da Reserva</osc>                                                                                                    | 3_12 × FCONR09320_023956<br>@ Q F<br>@ Q F<br>@ D F<br>@ D F      | 63.12 × FCONR05<br>Pesquisar<br>RESERVA R<br>NUMERO D/ | 9320_02395663_12 ×                                                             | FCONI | R09320_0:<br>↓ 1 | 399563,1                     | 2 ×     |
| a partons da rosend de outeyad         d: 22        <0SC>         Editar Egibir Histórico Fayoritos Eerramentas Ajuda         xceiro e Contábil       ×       FCONR0211,0239563,12 ×       FCONR02141,0239566         Image: Strain Strain St | 3_12 × FCONR09320_023956<br>@ @ @ @ @ @ @ @ @ @ @ @ @ @ @ @ @ @ @                                                                                                     | 63.12 × FCONR05<br>Pesquisar<br>RESERVA R<br>NUMERO D/ | 9320_02395663_12 ×                                                             | FCONI | R09320_0:<br>↓ 1 | 3995663_1                    | 2 ×     |
| a partons da rosend de outeyad         d: 22 <osc>         Editar Egibir Histórico Fayoritos Eerramentas Ajuda         xceiro e Contábil       ×       FCONR0211_0239563_12 ×       FCONR02141_0239566         Image: State in the image: State in the image: State in the</osc>   | 3_12 × FCONR09320_023956<br>@ @ Q F<br>@ Q F<br>@ D F<br>@ D F<br>@ D F    | 63.12 × FCONR05<br>Pesquisar<br>RESERVA R<br>NUMERO DA | 3220_02395663_12 ×                                                             | FCONI | R09320_0;        | 395663 1                     | 2 ×     |
| a partons da rosend de outeyad         d: 22                                                                                                    | 3_12 × FCONR09320_023956<br>C Q F<br>Window<br>16:001/2017<br>02395663<br>FCONT02310<br>016<br>10,00<br>10,00<br>10,00<br>Retormar                                                                                                    | 63.12 × FCONR05<br>Pesquisar<br>RESERVA R<br>NUMERO DA | 320_02395663_12 ×<br>A<br>EALIZADA COM SUCES<br>RESERVA = 393                  | FCONI | R09320_0;        | 395663 1                     | 2 ×     |
| a partona da rissend de dotação            dt 22                                                                                                    | 3_12 × FCONR09320_023956<br>C Q F<br>Window<br>Window<br>FCONT02310<br>016<br>10,00<br>10,00<br>10,00<br>10,00<br>10,00                                                                                                    | 63.12 × FCONROS<br>Pesquisar<br>RESERVA R<br>NUMERO DA | 3220_02395663_12 ×                                                             | FCONI | R09320_0;        | 395663_1                     | 2 ×     |
| a partens da rissend de outeyad         dt 22          gtitar       Egibir         jitti 22          iitti 22          iitti 23          iitti 24          iitti 24          iitti 24          iitti 24          iitti 24          iitti 24          iitti 24          iitti 24          iitti 24                                                                                                    | 3_12 × FCONR09320_023956<br>C Q F<br>Window<br>10/anRio<br>02/395663<br>FCONT02310<br>016<br>10,00<br>10,00<br>10,00<br>Retornar<br>Efetivar                                                                                                    | 63_12 × FCONR05<br>Pesquisar<br>RESERVA R<br>NUMERO DA | 320_02395663_12 ×<br>EALIZADA COM SUCES<br>RESERVA = 393                       | FCONI | R09320_0;        | 335663_1                     | 2 ×     |

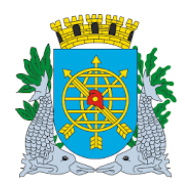

| MANUAL DO FINCON – EXECUÇÃO ORÇAMENTÁRIA JULHO/: | 2018  |
|--------------------------------------------------|-------|
| Página:                                          | 12/23 |

# Reserva de Agrupamento

#### Reserva provisória de agrupamento (antes da licitação)

Na reserva provisória (antes da licitação), não há favorecido uma vez que o mesmo ainda não é conhecido. Todo o procedimento restante é similar ao exemplo acima realizado.

### Reserva de agrupamento de dispensa

Nestes casos, deverá ser informado o favorecido do agrupamento selecionando primeiro o tipo de favorecido (CPF/Eventual; ou CNPJ) e em seguida digitando o código do mesmo no campo "Favorecido" ou clique no "botão" ao lado do campo para selecionar o favorecido na Lista de Valores.

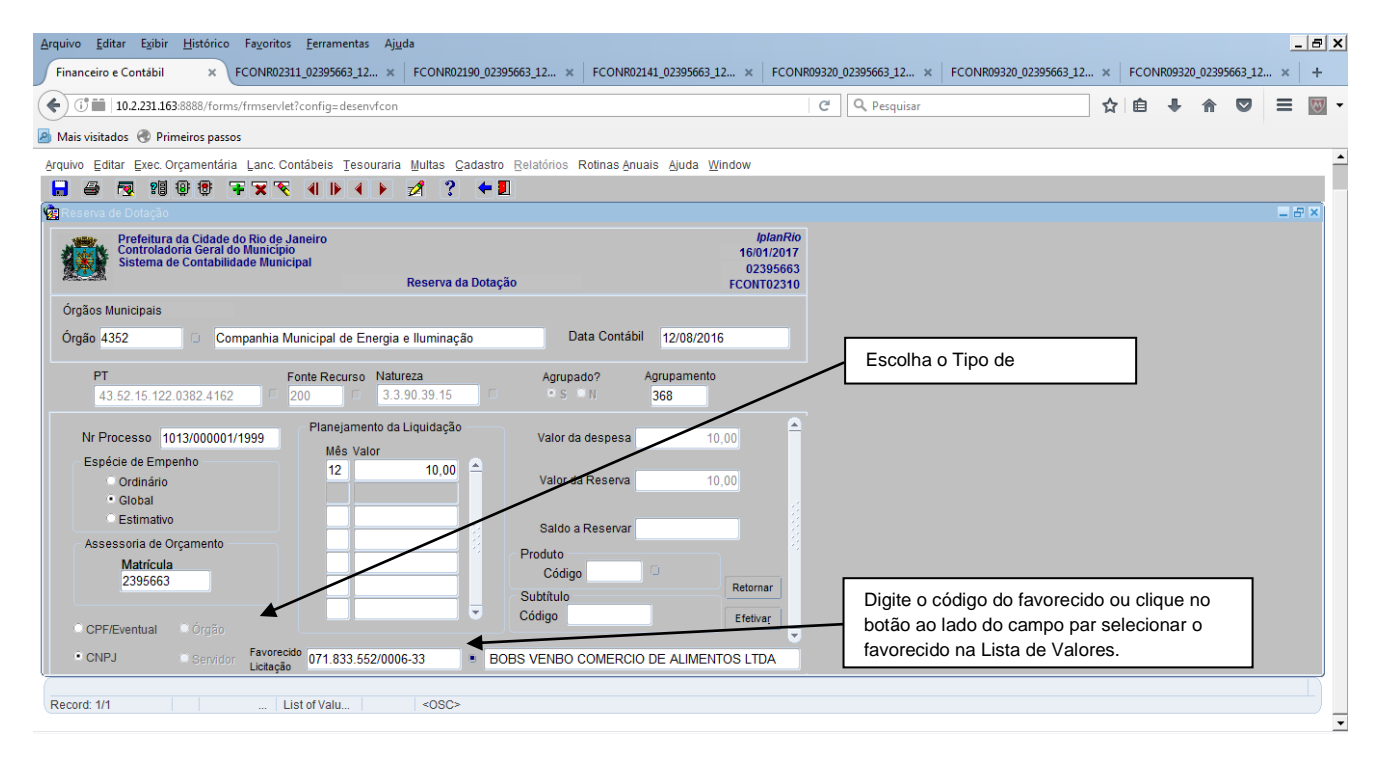

#### Reserva definitiva de agrupamento de licitação

Neste caso, só será permitida a realização de reserva após a informação do resultado de licitação, caso a mesma esteja adjudicada para o favorecido/agrupamento em questão. O favorecido deverá ser selecionado e todo o procedimento restante é similar ao exemplo realizado com uma solicitação avulsa.

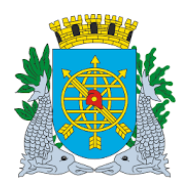

Versão: 4 JULHO/2018 Página: 13/23

### **RESERVA DE DOTAÇÃO**

#### **Diretrizes:**

- Perfil: Assessor de Orçamento.
- Data Orçamentária.
- A função "Retificação de Reserva de Dotação" permite:
  - Informar o favorecido na reserva provisória (agrupamento de licitação) e ajustar o valor adjudicado ao favorecido. Com esses procedimentos o status da reserva passa de "suspensa" para "ativa";
  - Alterar o Planejamento da Liquidação da Reserva efetuada, diminuindo ou aumentando o valor, ainda que a Despesa tenha sido Empenhada;
  - Não é permitido alterar mês fechado;
  - Nesta função é permitindo alterar o número do processo, a espécie do empenho (Ordinário, Global e Estimativo), desde que seja a 1ª Reserva da despesa e esta for a Única e não ter sido empenhada.

#### **Procedimentos:**

1º passo: Selecione "Execução Orçamentária".

2º passo: Selecione "Reserva de Dotação".

3º passo: Selecione "Retificação de Reserva de Dotação". Aparecerá a tela da função "Retificação da Reserva de Dotação - FCONT02330".

| <u>Arquivo Editar Egibir H</u> istórico Fa <u>v</u> oritos <u>F</u> erramentas Aj <u>u</u> da                                                                                                    | X                                               |
|----------------------------------------------------------------------------------------------------|-------------------------------------------------|
| Financeiro e Contábil × +                                                                                                    |                                                 |
| ( III   10.2.231.163:8888/forms/frmservlet?config=desenvfcon                                                                                                    | 년 🔍 Pesquisar 🗘 🖨 🛡 🚍                           |
| Mais visitados                                                                                                    |                                                 |
|                                                                                                    | -                                               |
| Arquivo Editar Exec. Orçamentária Lanc. Contábeis Tesouraria Multas Cadastro Relatórios Rotinas Anuais Ajuda Window                                                                                                    | v                                               |
|                                                                                                    |                                                 |
| 🙀 Retificação da Reserva de Dotação                                                                                                    |                                                 |
| Prefeitura da Cidade do Rio de Janeiro<br>Controladoria Geral do Municipal<br>Sistema de Contabilidade Municipal<br>Retificação da Reserva de Dotação FCC                                                                                                    | Iplanikio<br>7/01/2017<br>02/395663<br>DNT02330 |
| Órgãos Municipais                                                                                                    |                                                 |
| Órgão 4352 🖸 Companhia Municipal de Energia e Iluminação Data Contábil 12/08/20                                                                                                    | 16                                              |
| Reservas de Dotação       Número       Planejamento da Liquidação       Status         Número       Data       Més       Parcela         Parc       Disponível pl Ajuste       Novo Valor         Ordináno       Global       Estimativo         Dotação       Programa Trabalho       Nat Despesa F.R.         Produto       Subtitulo         Favorecido       Número         Tipo       Número |                                                 |
| Record: 1/1               <0SC>                                                                                                    |                                                 |

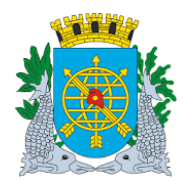

|                                          | Versão: 4     |
|------------------------------------------|---------------|
| MANUAL DO FINCON – EXECUÇÃO ORÇAMENTÁRIA | JULHO/2018    |
|                                          | Página: 14/23 |

4º passo: Dê "enter" duas vezes. O cursor vai para o campo "número" da reserva de dotação.

**5º passo:** Clique no ícone da barra de ferramenta para preparar uma consulta a base de dados e em seguida informe o nº da reserva.

**6º passo:** Clique no ícone da barra de ferramenta para executar a consulta. A função exibirá as informações da reserva. No caso de uma reserva provisória antes da licitação, a qual após a informação do resultado de licitação receberá o status de "suspensa", os campos "Valor da Despesa" e "Saldo a Reservar" aparecerão em branco uma vez que ainda não foi informado o favorecido da reseva.

**7º passo:** Escolha o tipo de favorecido (CPF ou CNPJ) e em seguida preencha o campo "Número" do favorecido, ou clique no botão ao lado deste campo e escolha o favorecido na Lista de Valores.

8º passo: Informe o novo valor das respectivas parcelas no planejamento da liquidação no campo de mesmo nome.

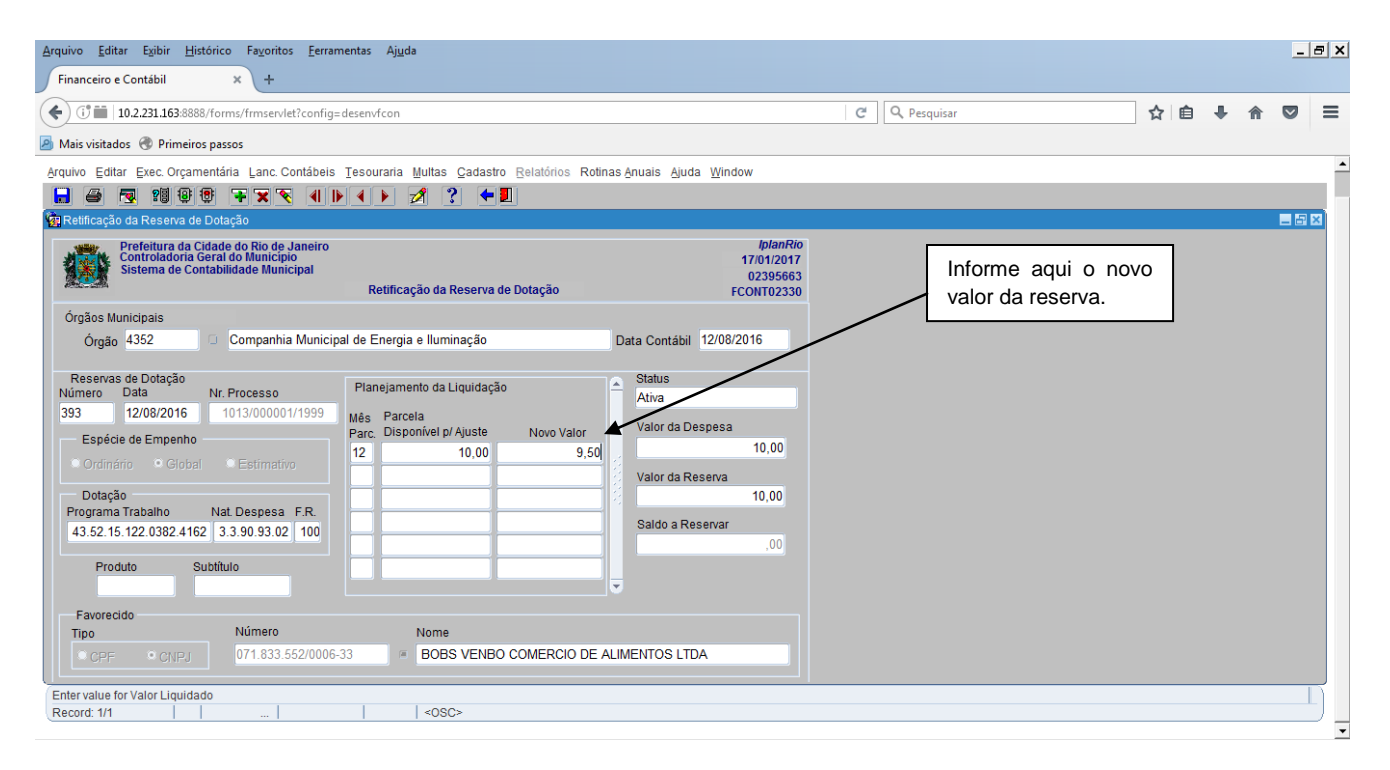

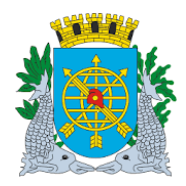

|                                          | Versão: 4     |
|------------------------------------------|---------------|
| MANUAL DO FINCON – EXECUÇÃO ORÇAMENTÁRIA | JULHO/2018    |
|                                          | Página: 15/23 |

**9º passo:** Clique no ícone **a** da barra de ferramentas para "salvar" a (s) retificação (ções) e confirme em seguida. No caso de uma reserva provisória (agrupamento de licitação), o "status" da reserva passa de "suspensa" para "ativa".

| <u>Arquivo Editar Egibir Histórico Fav</u> oritos <u>F</u> erramentas                                                  | Aj <u>u</u> da                             |                                                         |                                         |       |     | _   | a x |
|----------------------------------------------------------------------------------------------------|--------------------------------------------|---------------------------------------------------------|-----------------------------------------|-------|-----|-----|-----|
| Financeiro e Contábil × +                                                                                              |                                            |                                                         |                                         |       |     |     |     |
| () iii 10.2.231.163:8888/forms/frmservlet?config=deservf                                                               | con                                        |                                                         | C Q Pesquisar                           | ☆自・   | F 🏠 |     | ≡   |
| Mais visitados 	Primeiros passos                                                                                       |                                            |                                                         |                                         |       |     |     |     |
| Arquivo Editar Exec. Orçamentária Lanc. Contábeis Tesour                                                               | raria Multas Cadastro Relatórios Rotinas   | Anuais Ajuda Window                                     |                                         |       |     |     | -   |
|                                                                                                    | Þ 🕺 ? 두 🗉                                  |                                                         |                                         |       |     |     |     |
| 💼 Retificação da Reserva de Dotação                                                                                    |                                            |                                                         |                                         |       |     | - 8 | ×   |
| Profeitura da Cidade do Rio de Janeiro<br>Controladoria Geral do Municipio<br>Sistema de Contabilidade Municipal<br>Re | etificação da Reserva de Dotação           | <i>lplanRio</i><br>17/01/2017<br>02395663<br>FCONT02330 | Forms                                   |       |     |     |     |
| Órgãos Municipais                                                                                                    |                                            |                                                         | Confirma Retificação da Reserva de Dota | ção ? |     |     |     |
| Órgão 4352 Companhia Municipal de Er                                                                                   | nergia e Iluminação E                      | Data Contábil 12/08/2016                                | -                                       |       |     |     |     |
| Reservas de Dotação<br>Número Data Nr. Processo Plane                                                                  | ejamento da Liquidação                     | Status<br>Ativa                                         | <u>Sim</u> Nã                           | •     |     |     |     |
| 393 12/08/2016 1013/000001/1999 Mês                                                                                    | Parcela<br>Disponível n/ Ajuste Novo Valor | Valor da Despesa                                        |                                         |       |     |     |     |
| Espécie de Empenho 12                                                                                                  | 10,00 9,50                                 | 10,00                                                   |                                         |       |     |     |     |
| Grobal O'Esumativo                                                                                                    |                                            | Valor da Reserva                                        |                                         |       |     |     |     |
| Dotação<br>Programa Trabalho Nat. Despesa F.R.                                                                         |                                            | 10,00                                                   |                                         |       |     |     |     |
| 43.52.15.122.0382.4162 3.3.90.93.02 100                                                                                |                                            | Saldo a Reservar                                        |                                         |       |     |     |     |
| Produto Subtitulo                                                                                                    |                                            | ,00                                                     |                                         |       |     |     |     |
| Tipo Número                                                                                                    | Nome                                       |                                                         |                                         |       |     |     |     |
| O CPF O CNPJ 071.833.552/0006-33                                                                                       | BOBS VENBO COMERCIO DE ALII                | MENTOS LTDA                                             |                                         |       |     |     |     |
| Enter value for Valor Liquidado<br>Record: 1/1                                                                         | <0SC>                                      |                                                         |                                         |       |     |     | 5   |

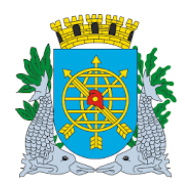

Versão: 4 JULHO/2018 Página: 16/23

# **RESERVA DE DOTAÇÃO**

### ANULAR RESERVA

**Diretrizes:** 

- Perfil: Assessor de Orçamento.
- Data Orçamentária.
- A função "Anular Reserva de Dotação" permite:
  - > Anular reservas "ativas" ou "suspensas" retornando o valor ao saldo da dotação orçamentária.
  - Reserva de Dotação empenhada somente deixa de existir com o cancelamento do respectivo empenho. Neste caso, o status da reserva fica preservado como "ativa".
  - > Reserva de Dotação com status de "anulada" significa que a mesma não foi empenhada.

#### Procedimentos:

- 1º passo: Selecione Execução Orçamentária
- 2º passo: Selecione Reserva de Dotação
- 3º passo: Selecione Anular Reserva. Abrirá a tela "Anular Reserva de Dotação FCONT02340"
- 4º passo: Clique "enter" duas vezes.
- 5º passo: Efetue a Pesquisa clicando no ícone da barra de ferramentas.
- 6º passo: Digite o nº da reserva no campo ou selecione através da "LOV" e dê OK.
- 7º passo: Execute Consulta clicando no ícone 🚇 da barra de ferramentas.

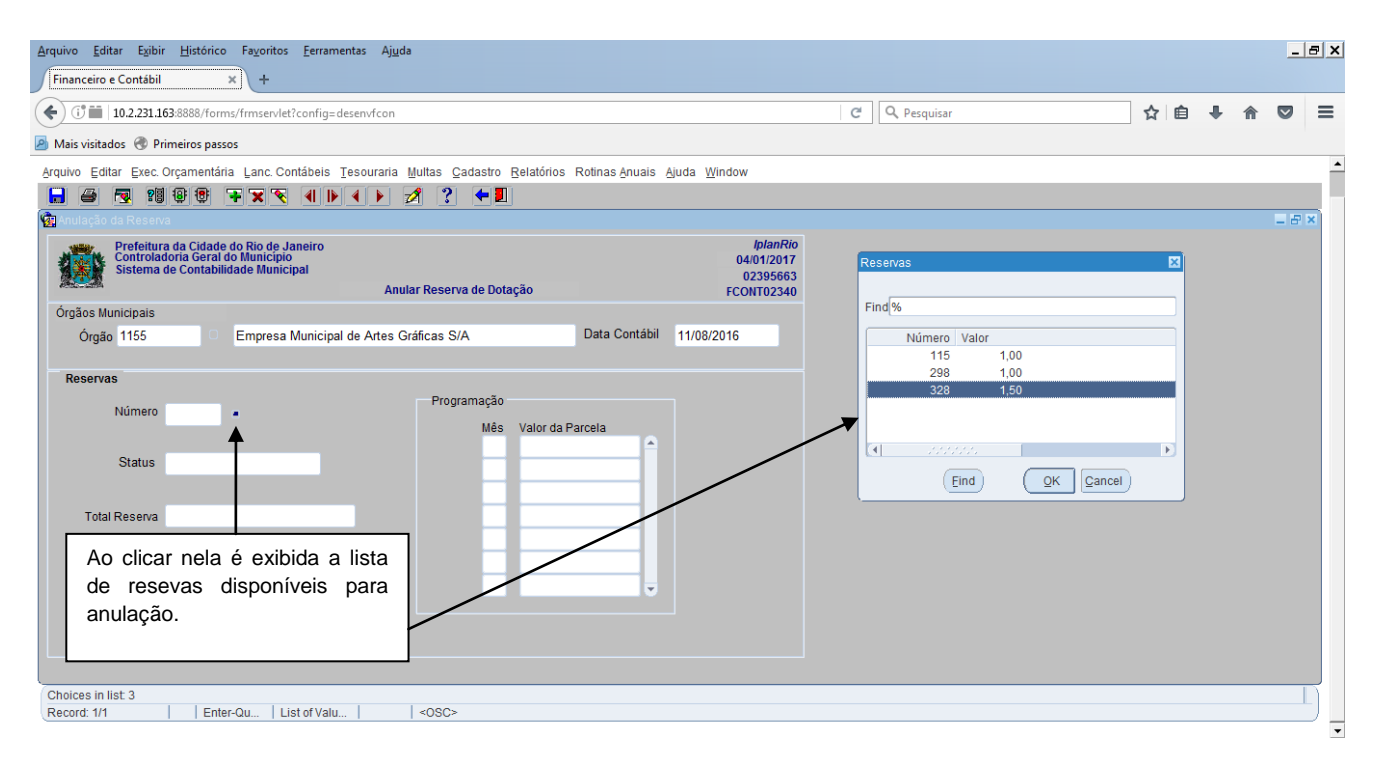

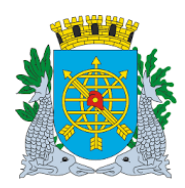

| MANUAL DO FINCON – EXECUÇÃO ORÇAMENTÁR                                                                                                    | Versao: 4<br>JULHO/2018<br>Página: 17/23                                                                                                    |                                      |
|----------------------------------------------------------------------------------------------------|----------------------------------------------------------------------------------------------------|--------------------------------------|
| RESERVA                                                                                                    | DE DOTAÇÃO                                                                                                    |                                      |
| Sistema trará os dados da reserva: STATUS, VALO                                                                                                    | R E PROGRAMAÇÃO                                                                                                    | <b>D</b> .                           |
| P <b>Passo:</b> Para Salvar a anulação da reserva, clique na<br>ara confirmar a anulação.<br><sup>quivo</sup> Editar Egibir Histórico Fazoritos Eerramentas Ajuda                                                                                                    | a barra de ferramenta                                                                                                    | o ícone 🗔. Clique em "Sim"           |
| Financeiro e Contábil × +                                                                                                    |                                                                                                    |                                      |
| ) 🕐 🖿   10.2.231.163:8888/forms/frmservlet?config=desenvfcon                                                                                                    | C Q Pesqui                                                                                                    | isar 👌 自 🖡 🎓 💟 🚍                     |
| quivo Editar Exec. Orçamentária Lanc. Contábels Tesouraria Multas Cadastro Belatórios Rotinas Anuals Aju         Image: State of the state of the state of t | ta Window<br>total total | Confirma anulação total da reserva ? |
| Status Ativa                                                                                                    |                                                                                                    |                                      |
| lúmero da reserva de dotação                                                                                                    |                                                                                                    |                                      |

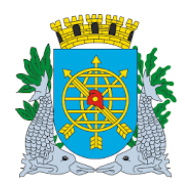

Versão: 4 JULHO/2018 Página: 18/23

# **RESERVA DE DOTAÇÃO**

| Arquivo Editar Egibir Histórico Fayoritos Eerramentas Ajuda<br>/ Financeiro e Contábil ×) +                                                                                                    |     |   |   |       | 7 × |
|----------------------------------------------------------------------------------------------------|-----|---|---|-------|-----|
| C     C     Q. Pesquisar                                                                                                    | ☆ 🗎 | ÷ | 俞 |       | =   |
| Meix visitados  Primeiros pasos Aruko Editar Exec. Orçamentária Lanc. Contábeis Tesouraria Multas Cadastro Relatórios Rotinas Ánuais Áuda Window   Prefeirura da Cidade do Rio de Janeiro   Controlação da Reserva   Orgãos Municipais   Órgão 1155   Empresa Municipai de Artes Gráficas S/A   Programação   Més Valor da Parceia   Programação   Més Valor da Parceia   1,50   Més Valor da Parceia   1,50   Programação   Més Valor da Parceia   1,50   Programação   Més Valor da Parceia   1,50   Número   1,50   Programação   Més Valor da Parceia   1,50   Programação   Més Valor da Parceia   1,50   Més Valor da Parceia   1,50   Número   1,50 1,50 1,5 |     |   |   | - 6 > |     |
| Numero da reserva de dotação           Record: 1/1          <0SC>                                                                                                    |     |   |   |       | ]_  |

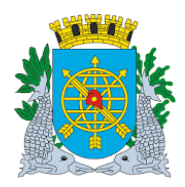

Versão: 4 JULHO/2018 Página: 19/23

### **RESERVA DE DOTAÇÃO**

# RELAÇÃO DE RESERVA DE DOTAÇÃO

#### **Diretrizes:**

- Este relatório apresenta as seguintes informações das reservas de dotação realizadas: Número da Reserva, Produto, Subtítulo, Processo, Espécie de Empenho, Programa de Trabalho, Natureza de Despesa, Fonte de Recursos, Valor, Nº do Empenho (se houver) e Status.
- Possibilidade de visualização na tela e posterior impressão.
- Possibilidade de solicitação do relatório por vários parâmetros: Período, Programa de Trabalho, Natureza de Despesa, Fonte de Recursos, Número do Processo, Produto, Subtítulo, Espécie de Empenho e Status.
- O relatório "Relação de Reserva de Dotação" FCONR02321 não evidencia o ajuste que porventura tenha sido efetuado na reserva de dotação. Por outro lado, o relatório "Acompanhamento da Reserva de Dotação" – FCONR02311, o ajuste fica evidenciado.

#### **Procedimentos:**

1º passo: Selecione "Execução Orçamentária".

2º passo: Selecione "Reserva de Dotação".

**3º passo:** Selecione "Relação de Reservas de Dotação". Aparecerá a tela "Relação de Reservas de Dotação - FCONP02321".

| Enanceiro e Contábil - Internet Explorer                                                                         |                   |                                         |                                    |                                                        |
|----------------------------------------------------------------------------------------------------|-------------------|-----------------------------------------|------------------------------------|--------------------------------------------------------|
| COO - 12 http://finconrr.rio.rj.gov.br:8888/forms/fr                                                             | rmservlet?c 🔎 🔸   | 🥔 Financeiro e Contábil 🛛 🗙 📃           |                                    | ☆ ☆ 礎                                                  |
| ] Arquivo Editar Exibir Favoritos Ferramentas A<br>] x ∭ McAfee ▼                                                | ljuda             |                                         |                                    |                                                        |
| 👍 🧃 Galeria do Web Slice 🔻 🕨 Sites Sugeridos 👻                                                                   |                   |                                         |                                    | 🟠 🔻 🖾 👻 🖃 🖶 👻 Página 🔨 Segurança 🔻 Ferramentas 🔻 🔞 👻 🎽 |
| Arquivo Editar Exec. Orçamentária Lanc. Contábeis                                                                | Tesouraria Multas | Cadastro Relatórios Rotinas Anuais Ajud | la Janela                          |                                                        |
|                                                                                                    | 🛯 🖌 🕺 🙎           | ' <b>← 1</b>                            |                                    |                                                        |
| 🤠 Saldo de Reservas de Dotação                                                                                   |                   |                                         |                                    |                                                        |
| Prefeitura da Cidade do Rio de Janeiro<br>Controladoria Geral do Municipio<br>Sistema de Contabilidade Municipal |                   |                                         | IplanRio<br>13/01/2017<br>02395663 |                                                        |
| 2000-0045                                                                                                    | Relação de Re     | eservas de Dotação                      | FCONP02321                         |                                                        |
|                                                                                                    |                   |                                         |                                    |                                                        |
| Período de                                                                                                    | à                 | (dia/mês/ano)                           |                                    |                                                        |
| Órgão                                                                                                    |                   |                                         |                                    |                                                        |
| Programa de Trabalho                                                                                             | 9                 | •                                       |                                    |                                                        |
| Natureza Despesa                                                                                                 |                   |                                         |                                    |                                                        |
| Fonte de Recurso                                                                                                 | ,                 |                                         |                                    |                                                        |
| Número do Processo                                                                                               | e                 | -                                       |                                    |                                                        |
| Produto                                                                                                    |                   |                                         |                                    |                                                        |
| Subtítulo                                                                                                    |                   | •                                       |                                    |                                                        |
| Espécie de Empenho                                                                                               |                   | •                                       |                                    |                                                        |
| Status                                                                                                    |                   | •                                       |                                    |                                                        |
|                                                                                                    |                   |                                         |                                    |                                                        |
|                                                                                                    |                   |                                         | Relatório                          |                                                        |
| Data Inicial do Período desejado                                                                                 |                   |                                         |                                    |                                                        |
| Registro: 1/1                                                                                                    |                   | <osc></osc>                             |                                    |                                                        |
|                                                                                                    |                   |                                         |                                    | € 100% ▼ //.                                           |

**4º passo:** Digite os parâmetros desejados. Apenas a título de exemplo, será solicitado o relatório pelos parâmetros "Período" e "Natureza Despesa". O intervalo do período no formato dd/mm/aaaa, sendo possível digitar as datas sem as barras.

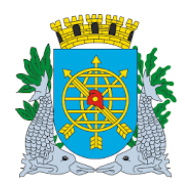

|                                          | Versão: 4     |
|------------------------------------------|---------------|
| MANUAL DO FINCON – EXECUÇÃO ORÇAMENTÁRIA | JULHO/2018    |
|                                          | Página: 20/23 |

5º passo: Clique em "Relatório".

| 🥖 Financeiro e Contábil - Internet Explorer                                                  |                                                                               |                                                  | _ 8 X                                                |
|----------------------------------------------------------------------------------------------|-------------------------------------------------------------------------------|--------------------------------------------------|------------------------------------------------------|
| COO V Mtp://finconrr.rio.rj.gov.br.8                                                         | 888/forms/frmservlet?c 🔎 🚽 🐓 🌈 Financeiro e Contábil                          | × 🥝 srv000290.infra.rio.gov.br                   | û 🌣 🛱                                                |
| Arquivo Editar Exibir Favoritos Ferr                                                         | amentas Ajuda                                                                 |                                                  |                                                      |
| 👍 🧃 Galeria do Web Slice 👻 b Sites Sug                                                       | geridos 🔻                                                                     |                                                  | 👌 🔻 🗟 👻 🖃 🖶 🕈 Página 🔻 Segurança 🔻 Ferramentas 🖲 🕢 🍟 |
| Arquivo Editar Exec. Orçamentária Lanc                                                       | . Contábeis Tesouraria Multas Cadastro Relatórios Rotina<br>Relatórios Rotina | as <u>A</u> nuais Ajuda Janela                   |                                                      |
| Prefeitura da Cidade do Rio d<br>Controladoria Geral do Munic<br>Sistema de Contabilidade Mu | le Janeiro<br>ipio<br>nnicipal<br>Relação de Reservas de Dotação              | IplanRio<br>13)01/2017<br>02395663<br>FCONP02321 | Digite os parâmetros<br>de "Período" e de            |
| Período de                                                                                   | 01/08/2016 à 31/08/2016 (dia/mês/ano)                                         |                                                  | "Natureza de<br>Despesa"                             |
| Órgão<br>Programa de Trabalho                                                                | EMPRESA MUNICIPAL DE ARTES GRÁFICAS S/A                                       |                                                  |                                                      |
| Natureza Despesa                                                                             | 3.3.9.0.30.27                                                                 |                                                  |                                                      |
| Fonte de Recurso                                                                             | <u> </u>                                                                      |                                                  |                                                      |
| Produto                                                                                      |                                                                               |                                                  |                                                      |
| Subtítulo                                                                                    |                                                                               |                                                  |                                                      |
| Espécie de Empenho<br>Status                                                                 |                                                                               |                                                  |                                                      |
|                                                                                              |                                                                               | Relatório                                        |                                                      |
| Registro: 1/1                                                                                | <0SC>                                                                         |                                                  |                                                      |
|                                                                                              |                                                                               |                                                  | €,100% ▼                                             |

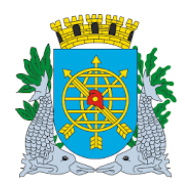

Versão: 4 JULHO/2018 Página: 21/23

# **RESERVA DE DOTAÇÃO**

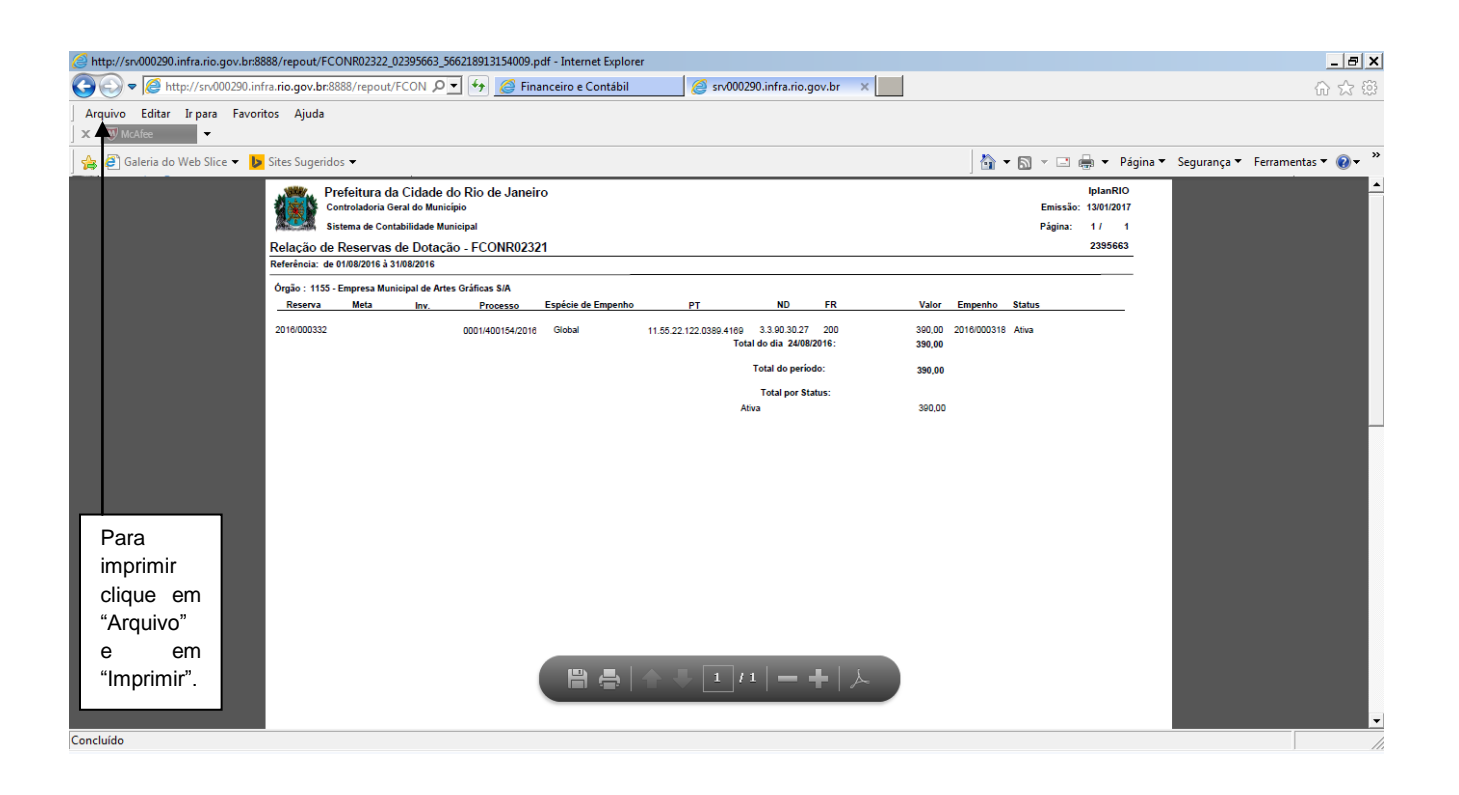

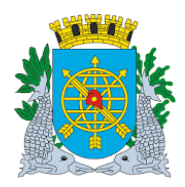

Versão: 4 JULHO/2018 Página: 22/23

### **RESERVA DE DOTAÇÃO**

# ACOMPANHAMENTO DE RESERVA DE DOTAÇÃO

#### **Diretrizes:**

- Este relatório apresenta informações completas de cada reserva de dotação realizada, tais como: Ano e Número da Reserva, Processo, Data Contábil, Situação, Produto, Subtítulo, Embasamento Legal, Requisitante, Programa de Trabalho, Natureza de Despesa, Fonte de Recursos, Espécie de Empenho, Número do empenho (se houver), Ano e Número da Despesa relacionada, Valor Original, Valor do Ajuste, Valor Anulado, Valor Atualizado, Tipo de Favorecido, Código do Favorecido, Nome do Favorecido, dados das Parcelas (Mês, Valor Inicial, Data do Ajuste, Responsável (matrícula), Valor do Ajuste, Anulação da Reserva, Anulação do Empenho, Anul. Pgto. Ret.Dotação, Valor Atualizado).
- Possibilita a visualização na tela e posterior impressão.
- Possibilita a solicitação do relatório por vários parâmetros, tais como: Ano e Número da Reserva, Processo, Período, Programa de Trabalho, Natureza de Despesa, Espécie de Empenho, Situação, Fonte de Recursos, Produto, Subtítulo.

#### Procedimentos:

1º passo: Selecione "Execução Orçamentária".

2º passo: Selecione "Reserva de Dotação".

**3º passo:** Selecione "Acompanhamento de Reserva de Dotação". Aparecerá a tela "Acompanhamento da Reserva de Dotação - FCONP02311".

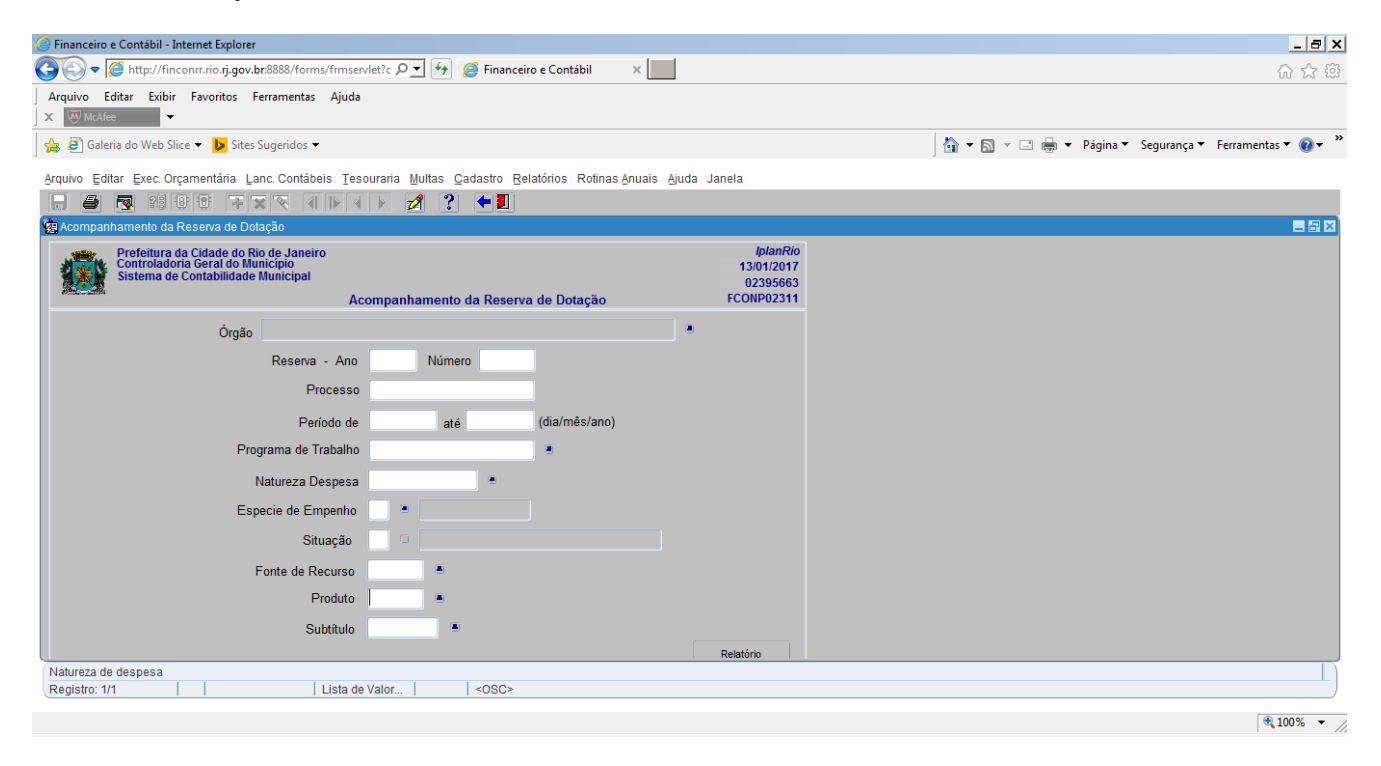

**4º passo:** Digite os parâmetros desejados. Apenas a título de exemplo, será solicitado o relatório pelo parâmetro "Período". O intervalo do período no formato dd/mm/aaaa, sendo possível digitar as datas sem as

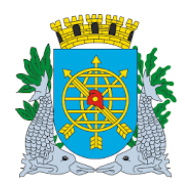

|                                          | Página: 23/23 |
|------------------------------------------|---------------|
| MANUAL DO FINCON – EXECUÇÃO ORÇAMENTÁRIA | JULHO/2018    |
|                                          | Versão: 4     |

#### barras. **5º passo:** Clique em "Relatório".

| 🥝 Financeiro e Contábil - Internet Explorer                                                                                                    | _ <del>_</del> <del>_</del> <del>_</del> <del>_</del> <del>_</del> |
|----------------------------------------------------------------------------------------------------|--------------------------------------------------------------------|
| 🚱 🕒 🔻 🎯 http://finconrr.rio.rj.gov.br.8888/forms/frmservlet?c 🔎 🛫 🖅 💋 Financeiro e Contábil 🛛 🗙 📃                                                                      | 合 ☆ 磁                                                              |
| Arquivo Editar Exibir Favoritos Ferramentas Ajuda                                                                                                    |                                                                    |
| X W McAfee V                                                                                                    |                                                                    |
| 👍 🗃 Galeria do Web Slice 👻 📴 Sites Sugeridos 👻                                                                                                    | 👌 🔻 🖾 👻 🚍 📥 👻 Página 👻 Segurança 👻 Ferramentas 👻 🔞 👻               |
| Arquivo Editar Exec. Orçamentária Lanc. Contábeis Tesouraria Multas Cadastro Relatórios Rotinas Anuais Ajuda Janela                                                    |                                                                    |
| R 🖉 💀 WWW REER ADAD Z K 🛛 🗲 🛛                                                                                                    |                                                                    |
| 🙀 Acompanhamento da Reserva de Dotação                                                                                                    |                                                                    |
| Prefeitura da Cidade do Rio de Janeiro<br>Controladoria Geral do Municipio<br>Sistema de Contabilidade Municipal<br>Acompanhamento da Recorua do Dotação<br>ECONPO2311 |                                                                    |
|                                                                                                    |                                                                    |
| Orgão EMPRESA MUNICIPAL DE ARTES GRAFICAS S/A                                                                                                    | Digite o parâmetro de<br>"Período".                                |
| Período de 01/08/2016 até 31082016 (dia/mês/ano)                                                                                                    |                                                                    |
| Programa de Trabalho                                                                                                    |                                                                    |
| Natureza Despesa                                                                                                    |                                                                    |
| Especie de Empenho 🔹                                                                                                    |                                                                    |
| Situação                                                                                                    |                                                                    |
| Fonte de Recurso                                                                                                    |                                                                    |
| Produto                                                                                                    |                                                                    |
| Subtitulo                                                                                                    |                                                                    |
| Relatório                                                                                                    |                                                                    |

Para este parâmetro, o sistema apresenta todas as reservas efetuadas no período indicado. Neste exemplo, foram encontradas 47 reservas.

| Chttp://srv000290.infra.rio.gov.br/8888/repout/FCONR02311_02395663_566191113153017.pdf - Internet Explorer                                                            |                                                                  |            |            |                    |                  |                 |                |                                         |                                        |               |                       |             |       |  |
|----------------------------------------------------------------------------------------------------|------------------------------------------------------------------|------------|------------|--------------------|------------------|-----------------|----------------|-----------------------------------------|----------------------------------------|---------------|-----------------------|-------------|-------|--|
| 🕲 🐑 🗢 🍯 http://sv000290.infra.tio.gov.br.8888/repout/FCON 🔎 🛨 🚱 🦉 Financeiro e Contábil 🛛 🖉 sv000290.infra.tio.gov.br 🛛 🖌 🛱                                           |                                                                  |            |            |                    |                  |                 |                |                                         |                                        |               | ☆ ☆                   |             |       |  |
| Arquivo Editar Irpara Favoritos Ajuda                                                                                                    |                                                                  |            |            |                    |                  |                 |                |                                         |                                        |               |                       |             |       |  |
| X Modee V                                                                                                    |                                                                  |            |            |                    |                  |                 |                |                                         |                                        |               |                       |             |       |  |
| 🙀 🖗 Galeria do Web Slice 🔻 🚺 Sites Sugeridos 🕶                                                                                                    |                                                                  |            |            |                    |                  |                 | · · ·          | 🔄 🕶 🗟 🕆 🛙                               | - 🖶 🕇                                  | Página 🔻      | Segurança 🔻 Ferrament | ;as ▼ 🔞 Ŧ 🦈 |       |  |
| Prefeitura da Cidade do Rio de Janeiro<br>Controladoria Geral do Município<br>Sistema de Contabilidade Municípal<br>Acompanhamento da Reserva de Dotacao - FCONR02311 |                                                                  |            |            |                    |                  |                 |                | lpi<br>Emissão: 13/<br>Página: 1<br>023 | lanRIO<br>101/2017<br>1 / 47<br>395663 | 0<br>17<br>63 |                       |             |       |  |
| Para                                                                                                    | Reserva                                                          |            | Process    | 80                 | Data Conta       | abil Situacao   |                | Meta                                    | CODINV                                 |               |                       |             |       |  |
| imprimir                                                                                                    | 2016/ 1155/0                                                     | 00325      | 0001/40    | 0000/2016          | 01/08/201        | 6 Ativa         |                |                                         |                                        |               |                       |             |       |  |
| clique em                                                                                                    | Embasamen                                                        | to Legal   | Não suje   | aito à Lei 8.666/9 | 3                |                 |                |                                         |                                        |               |                       |             |       |  |
| "A recuire"                                                                                                    | Requisitante Empresa Municipal de Artes Gráficas S/A Código 1155 |            |            |                    |                  |                 |                |                                         |                                        |               |                       | Foram       |       |  |
| Arquivo e                                                                                                    |                                                                  | Techelle   |            |                    | t. D             | Espásio do Empo | nho No da Ess  |                                         | 0 - 11 - 14 17 -                       |               |                       | encontrac   | las 🛛 |  |
| em                                                                                                    | 11.55.22.122.0                                                   | 389.4169   | 2          | 00 3 3 90 39       | de Despesa<br>34 | Ordinário       | 212            | penno                                   | 2016/277                               |               |                       | 47 reserv   | vas   |  |
| "Imprimir".                                                                                                    | Valor Origin                                                     | al         | v          | Valor do Ajuste    |                  | Valor Anulado   | 515            | /alor Atualiza                          | alizado                                |               |                       | emitidas    |       |  |
|                                                                                                    | 6.000,00 0,00 0,00                                               |            |            |                    |                  |                 |                |                                         | 6                                      | 6.000,00      |                       | oom         |       |  |
|                                                                                                    | Favoracido                                                       |            |            |                    |                  |                 |                |                                         |                                        |               |                       | COIII       | 0     |  |
|                                                                                                    | Tipo                                                             | (          | Código     | Nor                | me               |                 |                |                                         |                                        |               |                       | periodo     |       |  |
|                                                                                                    | ÓRGÃO 1155 Empresa Municipal de Artes Gráficas S/A               |            |            |                    |                  |                 |                |                                         | informado                              |               |                       |             |       |  |
|                                                                                                    |                                                                  |            |            |                    |                  |                 |                |                                         |                                        |               |                       | como        |       |  |
|                                                                                                    | Parcelas                                                         | Valor      | Data       | Responsáve         | l Valo           | Anulacões       | Anulações      | Anul.Pg                                 | ito                                    | Valor         |                       | parâmetro   | o.    |  |
|                                                                                                    |                                                                  | Inicial    | Ajuste     |                    | Ajuste           | s Reserva       | Empenho        | Ret.Dotaçã                              | ão Atı                                 | ualizado      |                       | 1           |       |  |
|                                                                                                    | 8                                                                | 6.000,00 0 | 01/08/2016 | 4585275-4          | 0,0              | 0,00            | 0,00           | 0,0                                     | 00 (                                   | 6.000,00      |                       |             |       |  |
| Cashida                                                                                                    |                                                                  |            |            | H                  |                  | 1   47   =      | • <b>+</b>   人 |                                         |                                        |               |                       |             | -     |  |
| Concluido                                                                                                    |                                                                  |            |            |                    |                  |                 |                |                                         |                                        |               |                       |             |       |  |